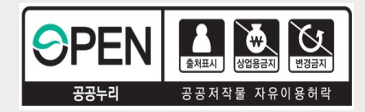

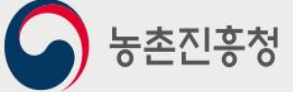

# **농약안전정보시스템** 판매업체 매뉴얼

<del>농약안전정보시스템</del> Contents

목차

| 1. 메뉴 구조도             | 2  |
|-----------------------|----|
| 2. 회원가입 및 로그인         | 3  |
| 2.1 사이트 접속 주소         | 3  |
| 2.2 회원가입              | 3  |
| 2.3 로그인 및 로그아웃        | 8  |
| 2.4 아이디/패스워드 찾기       | 9  |
| 3. 마이페이지              | 10 |
| 3.1 회원정보              | 10 |
| 3.1.1 회원정보수정 및 비밀번호변경 | 10 |
| 3.1.2 내업체정보관리         | 11 |
| 3.2 농약판매관리            | 13 |
| 3.2.1 농약판매 등록         | 13 |
| 3.2.2 농약판매 일괄등록(엑셀)   | 15 |
| 3.2.3 농약판매 수정         | 16 |
| 3.2.4 농약판매 현황         | 17 |
| 3.2.5 농약제품관리          | 19 |
| 3.3 구매자관리             | 20 |
| 3.3.1 구매자 등록          | 20 |
| 3.3.2 구매자 수정          | 21 |
| 3.3.3 구매자 현황          | 23 |
| 3.4 부정불량농약회수          | 25 |
| 3.5 농약판매통계            | 27 |
| 3.5.1 전체 판매량          | 27 |
| 3.5.2 구매자별 판매량        | 28 |
| 3.5.3 제조,수입업체별 판매량    | 29 |
| 3.5.4 사용작물별 판매량       | 30 |
| 3.6 농약직권시험수요조사        | 31 |

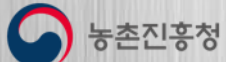

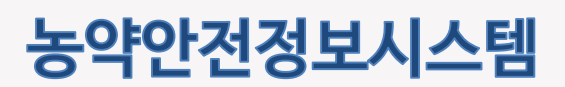

## 1. 메뉴 구조도

농약판매업체 담당자가 사용하는 전체 메뉴 구조 및 주요 기능에 대한 설명 입니다.

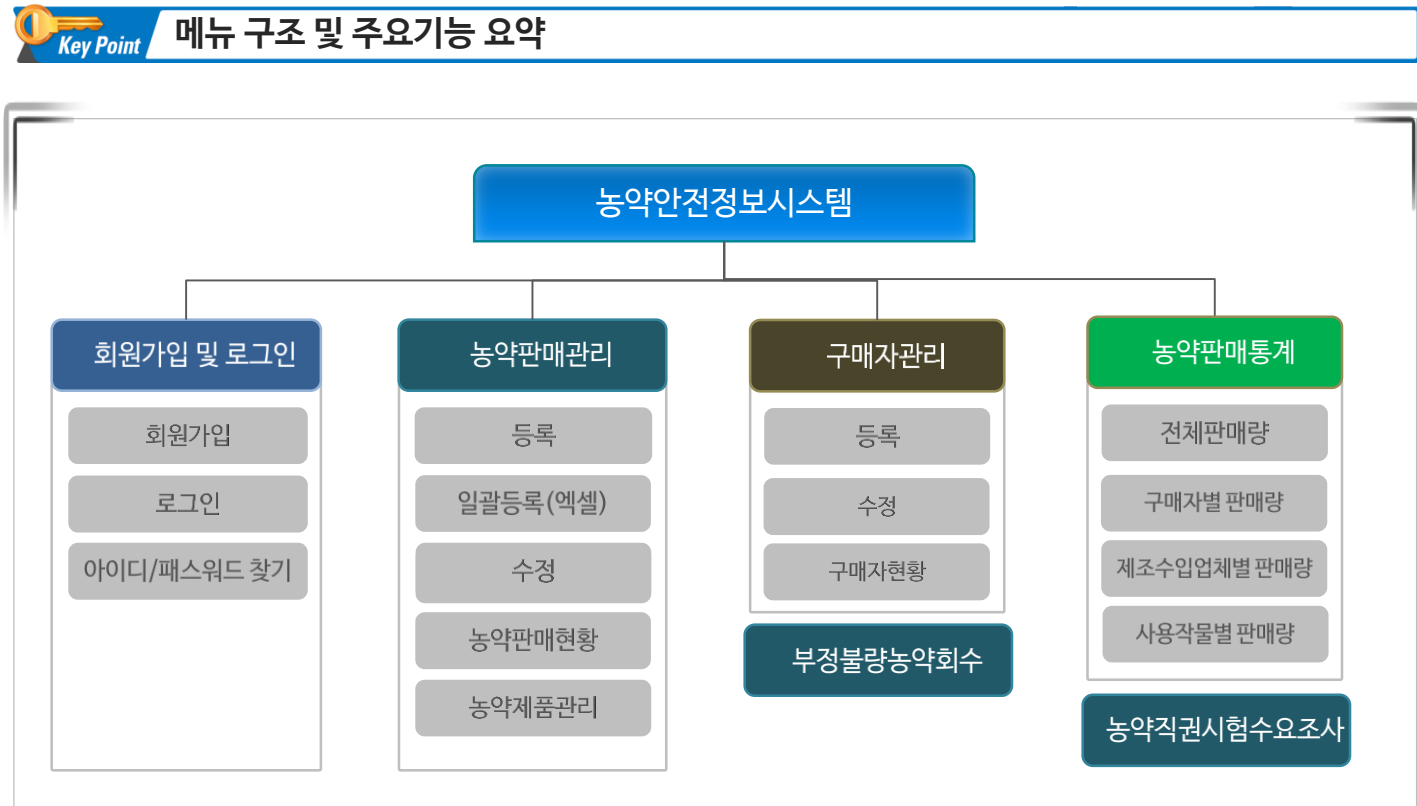

| 주요기능        | 설명                                          |
|-------------|---------------------------------------------|
| 회원가입        | 농약안전정보시스템을 사용하기 위하여 계정을 신청하는 기능을 제공합니다.     |
| 로그인         | 농약안전정보시스템에 로그인하는 기능을 제공합니다.                 |
| 아이디/패스워드 찾기 | 로그인 정보를 분실 하였을 경우 계정정보를 조회할 수 있는 기능을 제공합니다. |
| 농약판매관리      | 농약판매 정보를 등록, 수정, 엑셀일괄등록 하는 관리 기능을 제공합니다     |
| 농약제품관리      | 농약제품을 즐겨찾기 하는 기능을 제공합니다                     |
| 구매자관리       | 구매자를 등록, 수정, 관리하는 기능을 제공합니다                 |
| 부정불량농약회수    | 부정불량으로 등록된 농약에 대한 회수정보를 등록하는 기능을 제공합니다.     |
| 농약판매통계      | 농약 판매 통계 정보를 제공합니다                          |
| 농약직권시험수요조사  | 작물별로 추가 되어야 할 농약 및 성분에 대한 수요조사를 신청합니다.      |

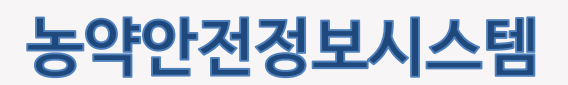

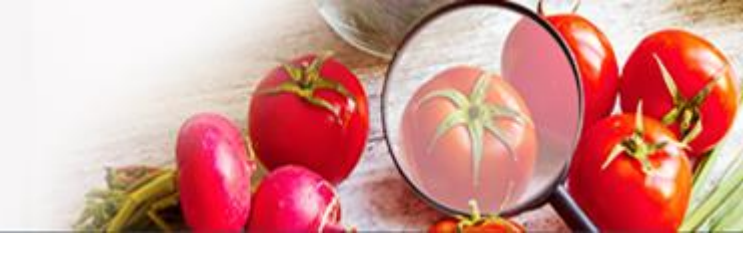

## 2. 회원가입 및 로그인 2.1 사이트 접속 주소

아래와 같이 웹 브라우저의 주소입력란에 http://psis.rda.go.kr 을 입력 하시면 농약안전정보시스템에 접속 됩니다.

 $\leftarrow$   $\rightarrow$  C S http://psis.rda.go.kr

### 2.2 회원가입

① 농약안전정보시스템의 상단의 로그인 버튼 클릭 -〉 로그인 화면에서 회원가입 을 눌러 회원가입 페이지로 이동합니다.

|    | 민원서비스 | 농약정보 | 안전정보              | 법령/고시/알림                       | 기관/단체                | 1 <b>로그인</b> 회원개입    |
|----|-------|------|-------------------|--------------------------------|----------------------|----------------------|
|    |       |      |                   |                                |                      | 🖒   로그인   <b>로그인</b> |
| 로그 | 1인    |      |                   |                                |                      |                      |
|    |       | 농촌진흥 | 청 농약안<br>다편리한 정보이 | <b>전정보시스템에</b><br>I용및개인화서비스를 위 | 오신 것을 된<br>한로그인이 필요합 | 환영합니다.               |
|    |       | 아이디를 | 를입력하세요            |                                |                      |                      |
|    |       | 비밀번3 | 호를 입력하세요          |                                |                      |                      |
|    |       |      |                   | 로그인                            |                      |                      |
|    |       | 아이드  | 찾기 비밀번            | 호찾기                            | 2 <u> </u>           | i7입                  |
|    |       |      |                   |                                |                      |                      |

### 화면설명

① 로그인 버튼을 클릭하여 로그인 페이지로 이동합니다.

② 회원가입 버튼을 클릭하여 신청 첫 페이지 (약관동의)로 이동합니다

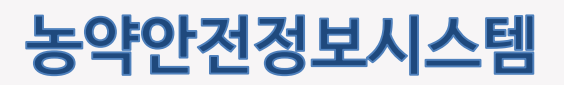

## 2.2 회원가입 (계속)

농약안전정보시스템 회원가입 이용약관 동의 화면입니다.

|   | <b>회원유형을 먼저 선택하시면 보다 편리하게 진행하실 수 있습니다.</b><br>회원이되시면 개인맞춤 서비스 등 다양한 정보를 이용하실 수 있습니다.                                                                                                    |
|---|----------------------------------------------------------------------------------------------------|
|   | 일반사용자 제조/수입 1 유 판매합리인 한매한리인 수출입방제업 소포장판매한리인                                                                                                    |
|   | 1 약관동의     2 업체인증     3 정보입격     ▲ 기입완료                                                                                                    |
|   |                                                                                                    |
| ſ | 체1장 홍치<br>제1조(약해)<br>본 약관은 농약만전정보시스템 (이하 "당 사이트")이 제공하는 모든 샤비스 (이하 "샤비스")의 이용조건 및 절차, 이용자약 당 사이트의 관리, 의무, 책임사항과<br>기타 필요한 사항을 규정함을 목적으로 합니다.<br>제2조(약관의 효력과 변경)<br>1. 당 사이트는 기하가 본 약관 내용에 동의하는 것을 조건으로 귀하에게 샤비스를 제공할 것이며, 귀하가 본 약관의 내용에 동의하는 경우, 당 사이트의 샤비스 제<br>공행위 및 귀하의 샤비스 사용 행위에는 본 약관이 우선적으로 적용될 것입니다.<br>2. 당 사이트는 본 약관을 사전 고지 없이 변경할 수 있으며, 변경된 약관은 당 사이트 사이트 내에 공지함으로써 이용자가 직접 확인하도록 할 것입니다. 이용자가<br>전 전 10월 10월 10월 10월 10월 10월 10월 10월 10월 12월 14월 14월 14월 14월 14월 14월 14월 14월 14월 14 |
| 2 | 1.개안정보의 수집항목 및 수집방법       ▲         가. 농촌진용청 농약안전정보시스템에서는 기본적인 회원 서비스 제공을 위한 필수정보와 정보주세 각각의 기호와 필요에 맞는 서비스 제공을 위한 선택정보로<br>구분하여 다음의 정보를 수집하고 있습니다. 선택 정보를 압력하지 않아도 서비스 이용에 제한이 없습니다. 또한 정보주세의 기본적 안권 침해의 우려가 있는 만감<br>한 개인정보(사상·산림, 노동조함·정당의 가임) 및 특 정치적 견해, 건강, 성생활, 유전정보 및 범죄경덕에 관한 정보 등)는 수집하지 않습니다.         나. 수집하는 개인정보의 형목       - 필수항목: 상호(업세명), 대표자 성명, 주소, 면탁체(휴대폰), 사업자등록번호         - 선택 항목: 이매일       ▲                                                                               |
|   | □ F. HILL OLG #MOILUL MIRCH 202 MILEO     IEC.0.2 MILEO     ▼       ● 동역행니다     ● 동역하지 않습니다                                                                                                    |
| l |                                                                                                    |

- ① 회원유형 중 판매업을 체크합니다
- ② 이용약관 및 개인정보 수집 동의에 체크합니다
- ③ 다음단계 버튼을 클릭합니다

## 농약안전정보시스템

판매업체 매뉴얼

## 2.2 회원가입 (계속)

농약안전정보시스템 회원가입을 위한 화면 입니다.

| 일반사용자        | 제조/수입       | VENTED REPORT              | 판예관리인              | 수출입방제업             | 소포장면예관리인   |
|--------------|-------------|----------------------------|--------------------|--------------------|------------|
| (1) et       | 간동의 >       | <ul> <li>2 업체인증</li> </ul> | ্ত্র মৃদর্গন       | Þ                  | ④ 가입완료     |
| -            |             |                            |                    | 4                  | 지자비 당당자 조회 |
| • প্রশার্গ্র | 8           | • আমগন্থ                   | 조비                 |                    | L          |
| 선맥           | 대표자명        | 업체명                        |                    | 奉金                 |            |
|              | -           | 강경농여마트                     |                    |                    |            |
|              | 10000       | 강경농자재                      | CORE PROPERTY AND  |                    | 1.11       |
| સંગ          | -tering     | 강경동법                       | former and so and  | 14 A.M. 188 (1997) | 0.054      |
| 64           |             | 경농대구공장                     | 1-110-000.000      |                    |            |
| સંગ          | 100         | 경동사                        | 01000-0004         | eners.             |            |
| સંગ          | 10001       | 경동사                        | 010.000-000        | 0.01 (10)          |            |
| 신역           | 100         | 경동아그로                      | 410 March 196700 0 | 100.014            |            |
| <u>र</u> ्थम |             | 고려동영현동초향                   | 1000 0000 00       |                    |            |
| राज्य        |             | 기려농역사                      | THE PARTY OF       |                    |            |
|              |             |                            |                    |                    |            |
|              |             |                            | 3 4                |                    |            |
|              | -<br>-<br>- | 프본인확인                      |                    |                    |            |
|              | ~ 본인명       | 의의 휴대폰을 통한 본안인증을 진행합       | 니다.                |                    | 인종하기       |
|              |             |                            |                    |                    |            |

- ① 업체명 또는 대표자명을 입력 후 검색 버튼을 클릭합니다.
- ② 회원가입 할 본인 판매업체를 선택합니다.
- ③ 휴대폰 본인인증 버튼을 눌러 판매업체의 대표자 명의의 휴대폰으로 실명인증을 진행합니다.
- ④ 업체 정보가 없거나 정보가 다를 경우 지자체 담당자 조회를 통해 문의합니다.

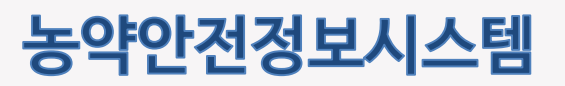

## 2.2 회원가입 (계속)

농약안전정보시스템 회원가입을 위한 화면 입니다.

| 회원 정보를 입력 | 하고 회원가입을 완료합니다.                                                                                                    |
|-----------|----------------------------------------------------------------------------------------------------|
| 일반사용자     | 제조/수업/원제업 유민이 관매관리인 수출입방제업 소포장판매관리인                                                                                                    |
| 1 약관동의    | 2 본안인증         3 정보입력         4 가입완료                                                                                                   |
|           |                                                                                                    |
|           |                                                                                                    |
| *0 0 ⊏    | Q ऊल्ला <b>1</b>                                                                                                    |
| *비밀번호     | 8자리 이상 영문. 숫자, 특수문자를 흔압해서 사용                                                                                                    |
| *비밀번호 확인  |                                                                                                    |
| *휴대전화번호   | 10-301-00                                                                                                    |
| *판매정보등록방식 | <ul> <li>농약안전정보시스템 사용</li> <li>민간재고SW사용</li> <li>농약안전정보시스템 사용: 판매정보를 현 시스템(웹)에서 직접 등록<br/>민간재고SW사용: 연계프로그램 이용(농협, 아산, 우성 등)</li> </ul> |
| 판매업체명     | 1718-1478-14                                                                                                    |
| 소속협회구분    | 102-102-102-102-102-102-102-102-102-102-                                                                                               |
| 사업자등록번호   | 27-0-028                                                                                                    |
| 주소        | STAND DRS. 80% ROW BYD ADVECTOR                                                                                                    |
| 전화번호      | 418-948-2238                                                                                                    |
|           | 3 / <b>지장</b> 취소                                                                                                    |

- ① ID 입력 후 중복확인을 합니다. 필수정보는 모두 입력합니다
- ② 회원가입 후 판매정보 등록을 농약안전정보시스템에서 직접 할 것인지, 농협, 아산, 우성 등 판매재고 프로그램을 통해 할 것인지를 선택합니다. 민간재고관리SW 사용 선택 시에는 농약안전정보시스템을 통해 판매정보를 등록할 수 없습니다.
- ③ 저장 버튼을 눌러 회원가입을 완료합니다.

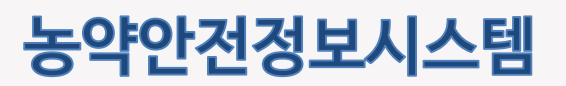

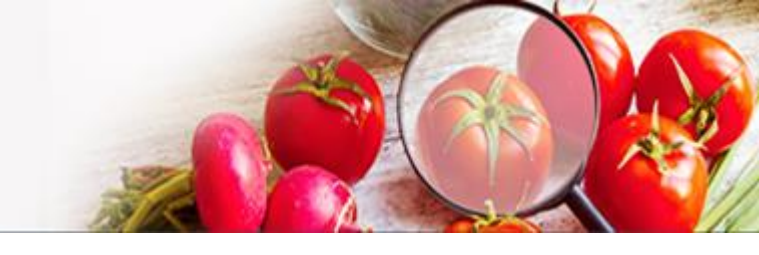

## 2.2 회원가입 (계속)

농약안전정보시스템 회원가입을 위한 화면 입니다.

| Ē             | 로그인                              |                                                   |                                       |                                 |                        |        |          | ) |
|---------------|----------------------------------|---------------------------------------------------|---------------------------------------|---------------------------------|------------------------|--------|----------|---|
|               |                                  |                                                   |                                       |                                 |                        |        |          |   |
| <b>5</b><br>2 | <b>회원유형을 먼</b> 겨<br>1원이 되시면 개인맞춤 | <b>더 선택하시면</b><br>서비스 등 다양한 정보를                   | <b>보다 편리하거</b><br>률이용하실수있습니다          | <b>  진행하실</b>                   | ! 수 있습니                | 다.     |          |   |
|               | 일반사용자                            | 제조/수입/원제업                                         | 오<br>판매업                              | 판                               | 매관리인                   | 수출입방제업 | 소포장판매관리인 |   |
|               | 1 약관동9                           | 의 🕨                                               | 2 본인인증                                | •                               | 3 정보입력                 | •      | 4 가입완료   |   |
|               |                                  |                                                   | 반갑습니다. 등                              | 등록이 완료                          | 티었습니다.                 |        |          |   |
|               |                                  |                                                   | <b>반갑습니다.</b> 등<br>신청하신 계정은 딤         | <b>등록이 완료</b> 의                 | <mark>용 가능 합니다.</mark> |        |          |   |
|               |                                  | 1                                                 | <sup>2</sup> 료되면 등녹아진 유니<br>홈으로       | ·전와면오로 중·                       | 긴 완료 문자가 전<br>그인하기     | 1쏭귑니다. |          |   |
|               | (ট্টি)))<br>(জ্বিজ্ঞ<br>হিন্দা   | <b>!지연 안내</b><br>승인이 지연되는 경우 이리<br>대 산업과 농약안전정보시! | 안내된 전화번호로 문의<br>스템 담당자 <b>063-238</b> | 하여 주시기 바랍<br><mark>-0832</mark> | 니다.                    |        |          |   |
|               |                                  |                                                   |                                       |                                 |                        |        |          |   |
|               |                                  |                                                   |                                       |                                 |                        |        |          |   |
|               |                                  |                                                   |                                       |                                 |                        |        |          |   |
| 석명            |                                  |                                                   |                                       |                                 |                        |        |          |   |

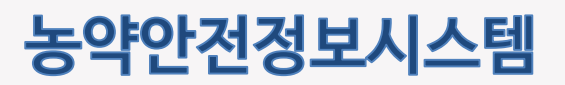

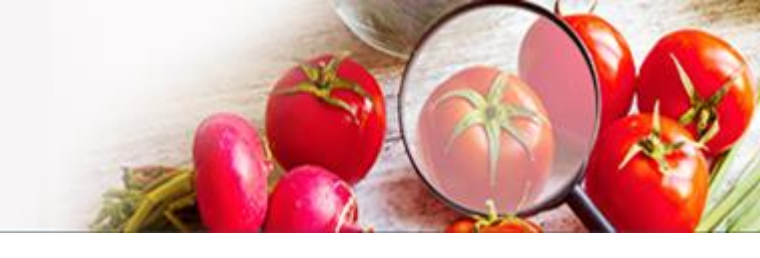

## 2.3 로그인 및 로그아웃

농약안전정보시스템의 판매업체 기능을 사용하기 위하여 로그인 하는 화면입니다.

| 민원서비스 | 스 농약정보                            | 안전정보                                                                                                    | 법령/고시/알림                                   | 기관/단체                         | 로그인 회원가입 🔍 🗲                                                         |
|-------|-----------------------------------|----------------------------------------------------------------------------------------------------|--------------------------------------------|-------------------------------|----------------------------------------------------------------------|
|       |                                   |                                                                                                    |                                            |                               | 🖒   로그인   <b>로그인</b>                                                 |
| 로그인   |                                   |                                                                                                    |                                            |                               |                                                                      |
|       | 농촌진흥<br>(1) 아이다<br>(2) 비밀번<br>아이다 | 정 농약안:           리다 편리한 정보이           를 입력하세요           호를 입력하세요           ···································· | 전정보시스템에<br>1용 및 개인화 서비스를 위<br>3 로그인<br>호찾기 | 오신 것을 환<br>한 로그인이 필요합니<br>회원가 | 영합니다.<br><sup>다.</sup>                                               |
|       | <b>Q</b>                          | 9                                                                                                    | יבי,<br>4                                  | 시/알림 기관/딘<br>                 | 체<br>- 회장정보<br>- 청양정보<br>- 청양전보<br>- 국제자관리<br>- 부정불양동역회수<br>- 노양태비행기 |
|       |                                   |                                                                                                    |                                            |                               | • 농여적권사업수요조사                                                         |

- ① 아이디 를 입력합니다.
- ② 패스워드를 입력합니다.
- ③ 로그인 합니다.
- ④ 로그인 하였을 경우 로그아웃 버튼을 눌러 시스템에서 로그아웃 합니다.

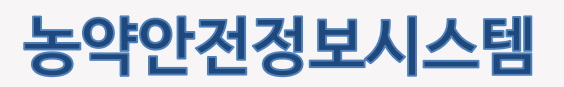

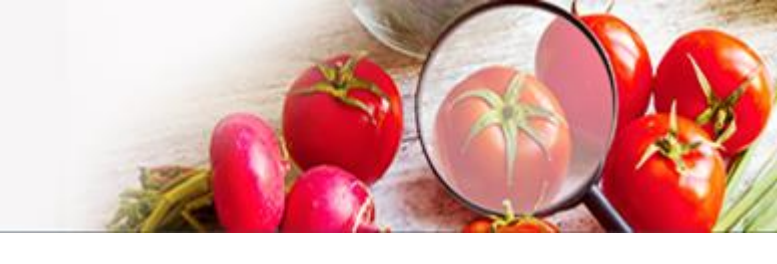

## 2.4 아이디/비밀번호 찾기

아이디/비밀번호를 분실하였을 경우 조회하는 기능입니다.

|                                                                                                    | 농약정보 안전정보                                                          | 법령/고시/알림         | 기관/단체                                         | 로그인 회원가입 🔍 🗲                                                                                                    |
|----------------------------------------------------------------------------------------------------|--------------------------------------------------------------------|------------------|-----------------------------------------------|----------------------------------------------------------------------------------------------------|
|                                                                                                    |                                                                    |                  |                                               | 🛆   로그인   <b>로그인</b>                                                                                                   |
| 로그인                                                                                                    |                                                                    |                  |                                               |                                                                                                    |
|                                                                                                    |                                                                    |                  |                                               |                                                                                                    |
|                                                                                                    | 농촌진흥청 농약인                                                          | 안전정보시스템에         | 오신 것을 환영                                      | 합니다.                                                                                                    |
|                                                                                                    | 보나 편리안 성되                                                          | 2이용 및 개인와 서비스들 Y | 안 로그인이 필요합니다.                                 |                                                                                                    |
|                                                                                                    | 비밀번호를 입력하세요                                                        |                  |                                               |                                                                                                    |
|                                                                                                    |                                                                    |                  |                                               |                                                                                                    |
|                                                                                                    |                                                                    | 로그인              |                                               |                                                                                                    |
|                                                                                                    | 아이니 젖기 미월                                                          | 비장전기             |                                               |                                                                                                    |
|                                                                                                    |                                                                    |                  | 외견기입                                          |                                                                                                    |
|                                                                                                    |                                                                    |                  | प्रस्थत                                       |                                                                                                    |
|                                                                                                    |                                                                    | 2                | प्रस्थाय                                      |                                                                                                    |
|                                                                                                    |                                                                    | 2 비밀번호           | 의전가입<br>호<br>갖기                               |                                                                                                    |
| 아이디 찾기                                                                                                    |                                                                    | 2                | 외권가법<br>호 찾기<br>아이디와본인 인증동 특해초<br>본인 인증용 위    | 님의 정보를 보다 안전하게 보호하기 위해<br>기회하여 재상정 하실 수 있도록 도와드리고 있습니다.<br>한 휴대폰 본인확인을 진행해 주십시오.                                       |
| 아이디를 찾기 위해서는 회원님<br>본인 인증을 위한 휴대폰 본인                                                                                                    | 1의 본인 안증이 필요합니다.<br>간확인을 전쟁에 주십시오.                                 | 2 비밀번호           | 외권가법<br>: 찾기<br>아이다와본인 안증을 위<br>아이디 압력        | 님의 정보를 보다 안전하게 보호하기 위해<br>기황하여 재심정 하실 수 있도록 도와드리고 있습니다.<br>한 휴대폰 본인확인을 진행해 주십시오.                                       |
| 아이디 찾기<br>아이디를 찾기 위해서는 회원님<br>보인 안동을 위한 휴대로 본다<br>문한 양의의 휴대폰을 통한 분인만동을 진행당                                                                                                    | 실의 본인 인종이 필요합니다.<br>간확인을 진행해 주십시오.<br>니다. 민준아기                     | 2<br>비밀번호        | · · · · · · · · · · · · · · · · · · ·         | 남의 정보를 보다 안전하게 보호하기 위해<br>기황하여 재생정 하실 수 있도록 도와드리고 있습니다.<br>한 휴대폰 본인확인을 진행해 주십시오.<br>인증을 진행합니다.                         |
| 아이디트 찾기           아이디트 찾기 위해서는 화환났<br>분인 연중을 위한 휴대로 분인           분인 연중을 위한 휴대로 분인           분인 연중을 위한 휴대로 분인           분인 연중을 위한 휴대로 분인           분인 연중을 위한 휴대로 분인           분인 연중을 위한 휴대로 분인           분인 연중을 위한 분인 연중을 진행           환자료 분위 분인 연중을 위한 분인 연중을 진행           환자료 분위 분위 명이 관계자 열당 자단을 해외해 위해           환자료 분위 분위 명이 관계자 열당 개단을 해외해 위해           가 또 변수 방도록 위반된 다 편 했나지? | 성의 분인 안중이 필요합니다.<br>간확인을 진행해 주십시오.<br>니다. 인존하기<br>비디다. 인존하기<br>비디다 |                  | 외건가답<br>· · · · · · · · · · · · · · · · · · · | 남의 정보를 보다 안전하게 보호하기 위해<br>기회하여 재실정 하실 수 있도록 도와드리고 있습니다.<br>한 휴대폰 본인확인을 진행해 주십시오.<br>인종을 진행합니다. 인종하기<br>입종을 진행합니다. 인종하기 |

① 아이디 찾기 : 휴대폰 본인인증을 통하여 아이디를 찾습니다

② **비밀번호 찾기** : 비밀번호를 찾고자 하는 아이디를 입력 후 다음단계 버튼을 클릭한후 휴대폰 본인인증을 통하여 패스워드를 변경하는 화면으로 이동합니다

## 농약안전정보시스템

판매업체 매뉴얼

## 3. 마이페이지

### 3.1 회원정보

### 3.1.1 회원정보수정 및 비밀번호변경

개인정보를 수정 하는 화면입니다.

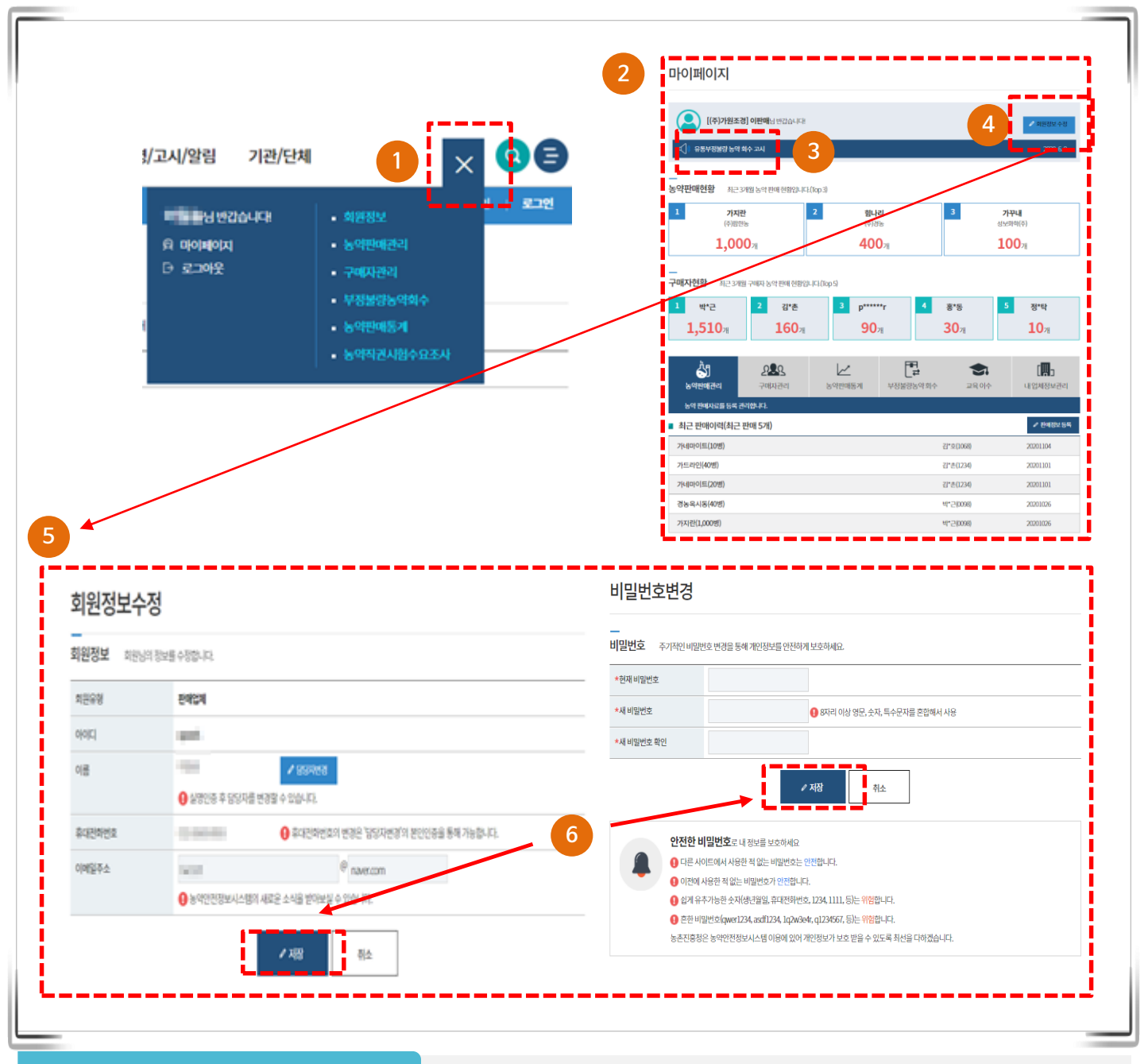

- ① 로그인 후 상단의 마이페이지 버튼을 클릭합니다.
- ② 마이페이지 접근 시 농약판매현황, 구매자현황 등의 대시보드를 제공합니다.
- ③ 알림을 클릭하면 판매업체 공지사항 팝업을 제공합니다.
- ④ ~ ⑤ 회원정보 수정 버튼을 클릭하여 수정화면으로 이동하고 여러가지 정보를 변경할 수 있습니다.
   ⑥ 수정 버튼을 눌러 수정된 정보를 저장합니다.

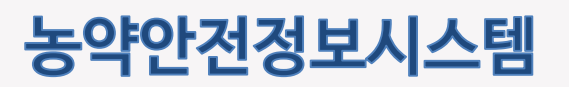

### 3.1.2 내업체정보관리

업체정보를 수정 하는 화면입니다.

| र काल्डम 2 |   |                                     |                                                                                                    |
|------------|---|-------------------------------------|----------------------------------------------------------------------------------------------------|
| 마이페이지      |   | 내업체정보관                              | 리                                                                                                    |
| 회원정보       | - | (Mb                                 |                                                                                                    |
| - 회원정보수정   |   | 내 업체정보관리                            | 예관라인                                                                                                    |
| - 내업체정보관리  |   |                                     |                                                                                                    |
| 농약판매관리     | + | · 비제8호<br>입체명                       | 황금원에사                                                                                                    |
| 구매자관리      | + | 농약판매업등록번호                           | 4                                                                                                    |
| 부정불량농약회수   |   | *사업자등록번호                            | AL 10 264                                                                                                    |
| 농약판매통계     | + | ★사업장 소재 주소                          | Service Structure cost and an entrance of the                                                                                              |
| 농약직권시험수요조사 |   | *판매정보등록방식                           | <ul> <li>● 농약안전정보시스템 사용</li> <li>● 민간재고SW사용</li> <li>● 농약안전정보시스템 사용 : 판매정보률 현 시스템(第)에서 직접 등록<br/>민간재고SW사용 : 연계프로그램 이용(농업, 악상 등)</li> </ul> |
|            |   | 사업장 전화번호                            | NI NI (NI                                                                                                    |
|            |   | 사업자등록증                              | <ul> <li>● 방해동방제공보5png</li> <li>▲ ● 명경하기</li> </ul>                                                                                        |
|            |   |                                     | 5<br>• रत्रस्त<br>निर्द                                                                                                    |
|            |   | <b>회원 않</b><br>상기 대<br>업체정당<br>업동목A | <b>업체정보 관리</b><br>업체정보관리는 농약안전정보시스템에 가입하신 회원의 정보 관리 황목입니다.<br># 변경에 따른 업동록/변경신고와는 관련이 없음을 안내드립니다.<br>변경신고의 행정사용은 기존 해당 관공서의 것에 맞춰 진행하십시오.  |

- ① 마이페이지 메뉴 목록입니다. 목록을 클릭하면 해당 메뉴로 이동합니다.
- ② 클릭하면 메뉴를 접거나 펼 수 있는 기능을 제공합니다.
- ③ 내 업체정보관리 탭을 클릭합니다.
- ④ 업체정보를 변경할 수 있습니다.
- ⑤ 저장 버튼을 눌러 수정된 정보를 저장합니다

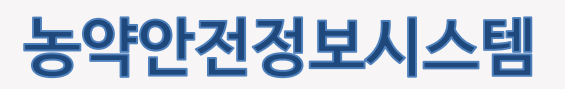

## 3.1.2 내업체정보관리

소속판매관리인 정보를 조회하는 화면입니다.

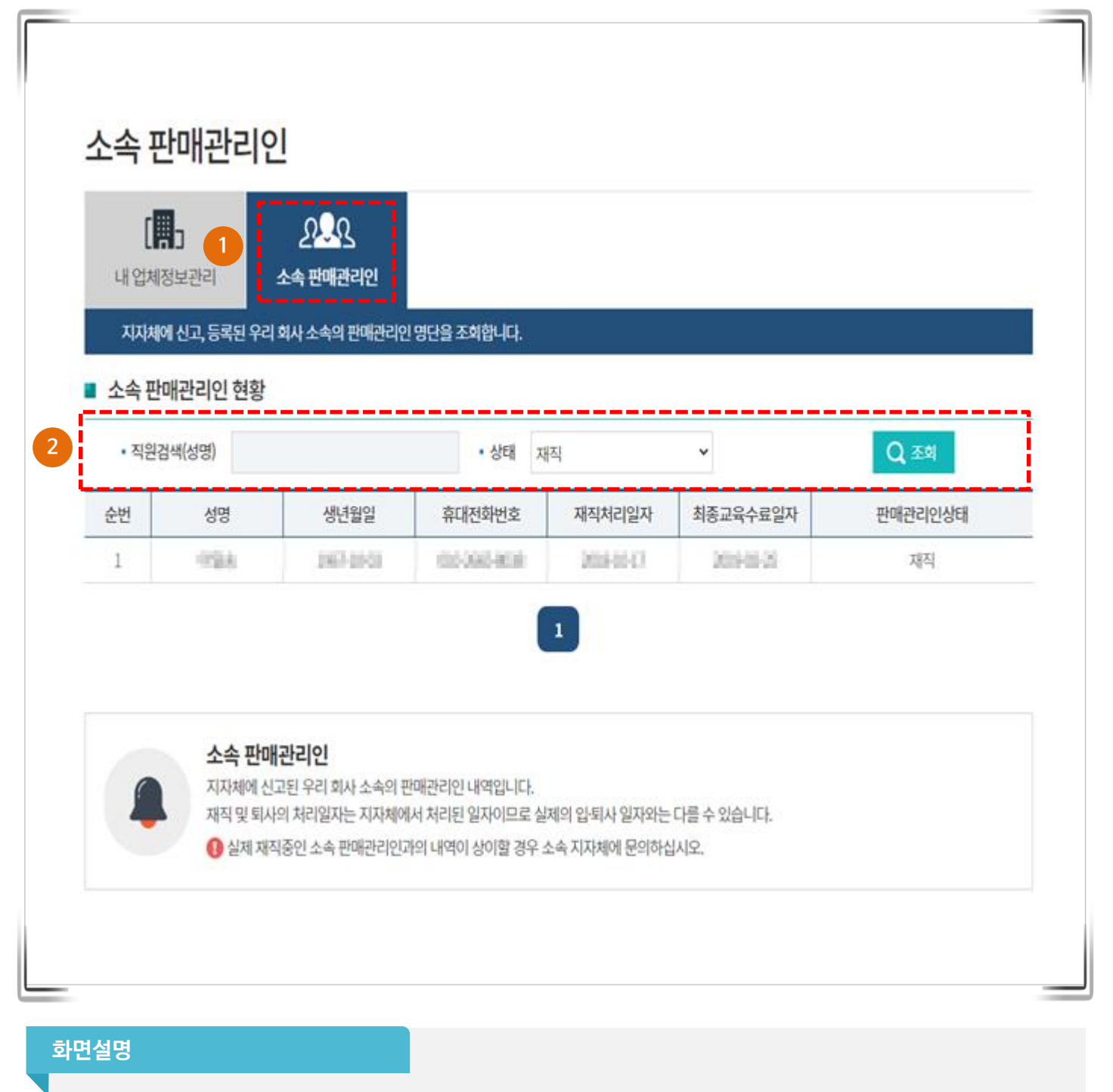

- ① 소속 판매관리인 탭을 클릭합니다.
- ② 직원의 성명과 상태(재직,퇴사) 여부를 선택하여 정보를 조회합니다.

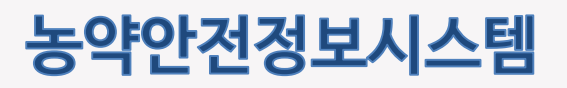

## 3.2 농약판매관리

## 3.2.1 농약판매 등록

농약 판매 등록 화면입니다. 구매자 별 판매 정보를 저장하는 기능을 제공합니다.

|                                                                                                    | • 구□                                                                                           | 배자정보 검색                                                                                                    | 825                                                                                                |                                                                                                    | _                                      |                                                                                                  | Q                                                                                                    |                                                                                                    |                                                                                                    |                                                                                                    |                                                                                                    |                                                                                                    |       | _                                                                             |                                       |                       |
|----------------------------------------------------------------------------------------------------|------------------------------------------------------------------------------------------------|----------------------------------------------------------------------------------------------------|----------------------------------------------------------------------------------------------------|----------------------------------------------------------------------------------------------------|----------------------------------------|--------------------------------------------------------------------------------------------------|----------------------------------------------------------------------------------------------------|----------------------------------------------------------------------------------------------------|----------------------------------------------------------------------------------------------------|----------------------------------------------------------------------------------------------------|----------------------------------------------------------------------------------------------------|----------------------------------------------------------------------------------------------------|-------|-------------------------------------------------------------------------------|---------------------------------------|-----------------------|
| 1                                                                                                    | 938                                                                                            | turosa en                                                                                                    | 10 Car                                                                                             | s.₫\$µч                                                                                                    | 27 82                                  | \$21.34 M                                                                                        | 1827, 9939                                                                                                    | 2749 1                                                                                                    | Riocal-Li                                                                                                    | an l                                                                                                    |                                                                                                    |                                                                                                    | 3     | <b>⊕</b> `(2)                                                                 | 521님의 귀                               | 매이력보기                 |
|                                                                                                    |                                                                                                |                                                                                                    |                                                                                                    |                                                                                                    |                                        |                                                                                                  |                                                                                                    |                                                                                                    |                                                                                                    |                                                                                                    |                                                                                                    |                                                                                                    |       |                                                                               |                                       |                       |
| 농의                                                                                                    | 약판미                                                                                            | <b>정보 *</b> 표                                                                                                    | 시는필수입                                                                                              | l력 사항입니                                                                                                    | 다.                                     |                                                                                                  |                                                                                                    |                                                                                                    |                                                                                                    |                                                                                                    |                                                                                                    |                                                                                                    |       |                                                                               | 4                                     | 농약판매추가                |
|                                                                                                    | 5,                                                                                             | *판매구분 *                                                                                                    | 사용농작물                                                                                              | 병해충                                                                                                    | Вŀ                                     | 코드번호                                                                                             | *품5                                                                                                    | 명                                                                                                    | *등록규격                                                                                                    | *상표명                                                                                                    | ★판매일지                                                                                                  | *판매량                                                                                                    | *판매단위 | *포장량                                                                          | *포장단위                                 | 추천농약                  |
| 1                                                                                                    |                                                                                                | 판매 👻                                                                                                    |                                                                                                    |                                                                                                    | -                                      | •                                                                                                |                                                                                                    | Q                                                                                                    |                                                                                                    | (                                                                                                    | 2021-01-2                                                                                              | 5                                                                                                    | 병 👻   |                                                                               | ml –                                  | 조회                    |
| 2                                                                                                    | 2                                                                                              | 판매 👻                                                                                                    |                                                                                                    |                                                                                                    | -                                      | 0                                                                                                | °                                                                                                    | Q                                                                                                    |                                                                                                    | (                                                                                                    | 2021-01-2                                                                                              | 5                                                                                                    | 병 👻   |                                                                               | ml –                                  | 조회                    |
| 4                                                                                                    |                                                                                                |                                                                                                    |                                                                                                    |                                                                                                    |                                        |                                                                                                  |                                                                                                    |                                                                                                    |                                                                                                    |                                                                                                    |                                                                                                    |                                                                                                    |       |                                                                               |                                       |                       |
| 반농약복                                                                                                    | 목록(양                                                                                           | 파, 검은무늬병어                                                                                                    | 사용 가능한                                                                                             | ·농약 목록)                                                                                                    |                                        |                                                                                                  |                                                                                                    |                                                                                                    |                                                                                                    | ×                                                                                                    |                                                                                                    |                                                                                                    |       | 임시저장                                                                          |                                       | • <b>–</b> 10<br>∥ ন장 |
| 년 <b>농약</b> 북<br>조/수입말<br>총 건수                                                                                                    | 목록(양<br>업체                                                                                     | 파, <del>검은무늬병</del> 어<br><sup>[] (11</sup>                                                                                                    | 사용 가능한<br>• 동                                                                                      | '농약 목록)<br><sup>약명</sup> 남표                                                                                                    | 명 또는 품목명                               | 을 입력하세요                                                                                          | • 용도 전체<br>※ 추천 개프-9 <b>2</b> 3                                                                                                    |                                                                                                    | *790.201 112*                                                                                                    | X<br>Q <b>⊼</b> \$                                                                                               |                                                                                                    | •                                                                                                    |       | 임시저장                                                                          |                                       | 10<br>৫ মন্ড<br>      |
| <b>건농약</b><br>조/수입일<br>총 건수                                                                                                    | 목록(양<br>업체<br>:2건,페여                                                                           | 파, 검은무늬병어<br><sup>[지수:1/1</sup>                                                                                                    | 사용 가능한<br>- 농 <sup>(</sup>                                                                         | · <b>농약 목록)</b><br><sup>4명</sup> 문표                                                                                                    | 영 또는 풉목명                               | 을 입력하세요                                                                                          | • 용도 전치<br>※ 추천 제품은 <b>무적</b>                                                                                                    | ♥<br><b>위 순서</b> 로 <b>노출</b> 되며<br>안전사용기준                                                                                                    | 참고용으로만 사용하<br>회석배수                                                                                                    | ×<br>Q 조회<br>사기바랍니다.                                                                                             | 구매자등록                                                                                                  | •                                                                                                    |       | 임시저장                                                                          |                                       | 10<br>⁄ ਸਲ            |
| 선농약목<br>1조/수입원<br>총 건수<br><sup>1</sup> 분                                                                                                    | 목록(양<br><sup>업체</sup><br>고 긴 게 제조회사                                                            | 파, 검은무늬병어<br><sup> 지수:1/1</sup><br>상표명                                                                                                    | 사용 가능한<br>• 농약                                                                                     | <b>농약 목록)</b><br><sup>각명</sup> 값표<br>락명                                                                                                    | 영 또는 품목명:<br>작용기작                      | 을 입력하세요<br>작물                                                                                    | • 용도 전체<br>※ 추천제금은 <b>무적</b><br>병해중 시<br>(수막-                                                                                                    | *           취 순서로 노출되며           안전사용기준           1           횟수           실전)           (~회 이니)                                                                                                    | <u>황고용으로만 사용하</u><br>이석배수<br>(106달 사용<br>비) 왕)                                                                                                    | Q 조희           시기바랍니다.           용도                                                                              | 구매자등목                                                                                                  | •                                                                                                    |       | 임시저장                                                                          |                                       | 10<br>৫ মন্ড<br>      |
| 선농약혁<br>조/수입館<br>종 건수<br>대분                                                                                                    | 목록(양<br>업체<br>고 2 건, 페이<br>제조회시<br>성보화학(?                                                      | 파, 검은무늬병에<br>지→:1/1<br>: 상표명<br>위) 선두주자                                                                                                    | 사용 가능한<br>- 동<br>품:<br>피리멘카브 역상4                                                                   | <b>농약 목록)</b><br>각명 값표<br>목명                                                                                                    | 명 또는 품목명:<br>작용기작<br>다3                | 을 입력하세요<br><b>작물</b><br>양파                                                                       | • 85 전체<br>표 추천제공은 우적<br>명해중 시<br>(수확)<br>김은무늬명 수학 70                                                                                                    | ✓           취 순서로 노출되며           안전사용기준           1           일관()           (~회 이니           1…           3히 이니                                                                                                    | 방고용으로인 사용하<br>(10a당 사용<br>왕)           회석배우<br>왕)           왕)                                                                                                    | X<br>Q दर्भ<br>स्रिप्<br>स्रिप्<br>स्रिया                                                                        | 구매자등록                                                                                                  |                                                                                                    |       | 임시저장                                                                          | • <u>н</u>                            | 10<br>✓ 저장            |
| 선 <b>농약</b><br>(조/수입업<br>(조)<br>(조)<br>(조)                                                                                                    | 목록(양<br>업체<br>제조회시<br>성보화학(7<br>성보화학(7                                                         | 파, <mark>검은무늬병여</mark><br>(지수:1/1                                                                                                    | 사용 가능한<br>→ 동역<br>프리멘카브 역상4<br>플루킨코나플플                                                             | 부양 목록)<br>각명 (상표<br>목명<br>수하제<br>대지목사드 애…                                                                                                    | 명 또는 품목명<br><b>작용기작</b><br>다3<br>사1+다2 | 을 입력하세요<br>작물<br>양파<br>양파                                                                        | · 용도 전체<br>· 유천제문· 문제<br>· 유천제문· 문제<br>· 유천·<br>· 유학·<br>· 김근무낙명 수학· 7<br>김근무낙명 수학· 7                                                                                                    | 기순서로 노출되며           연전사용기준           1           횟수           같전)           (-회 이니           1…           3회 이니           1…           3회 이니                                                                                                    | 참고용으로만 사용*           히석배수<br>(10c달 사용<br>왕)           히 석배수<br>명)           리 소매하수<br>명)           리 소매하수<br>명)           리 소매하수<br>명)           리 소매하수<br>명)           리 소매하수<br>명)           리 소매하수<br>명)           리 소매하수<br>명)           리 소매하수<br>명)                                                                                                    | Q 초히           (시기바랍니다.)           용도           실군제                                                              | 구매자등록<br>*사용자유형                                                                                        | <ul> <li>6</li> </ul>                                                                                                    |       | <b>임시저장</b><br>도매간가제                                                          | * <u>स</u><br>712(1212), #14.8        | 10<br>/ 저장            |
| 선농약록<br>(조/수압)<br>* 건수<br>[문                                                                                                    | 목록(양<br>업체<br>제조회시<br>성보화학(7<br>성보화학(7                                                         | 파, 검은무늬병어<br>지수:1/1<br>상표명<br>위 선무주자<br>위 카스티요                                                                                                    | ▶ <b>사용 가능한</b><br>• 동역<br>프리멘카브 역상4<br>플루민고나홈.플루                                                  | 농약 목록)       취명     날프       옥명     -       수하제     -       국사피목사드 여···     -                                                                                                    | 명 또는 품목명:<br>적용기작<br>다3<br>사1+다2       | 을 입력하세요<br>작물<br>양파<br>양파                                                                        | • 85 전체<br>배 추천제문는 <b>무적</b><br>명해중 <mark>시</mark><br>(수확<br>김은무낙병 수학 7)<br>김은무낙병 수학 75                                                                                                    | >           위 순서글 노출되며           안전사공기준           1           12           12           12           12           12           12           12           12           12           12           12           12           12           12           13           13           10                                                                                                    | 참고용으로면 사용하<br>(10~당 사용<br>a)           기석배수<br>(10~당 사용<br>a)           2000세           1           2000세                                                                                                    | Q 초최           용도           실근제                                                                                  | <b>구매자등록</b><br>*사용자유령<br>*성명                                                                          | 9<br>8<br>9<br>9<br>9<br>9<br>9<br>9<br>9<br>9<br>9<br>9<br>9<br>9<br>9<br>9<br>9<br>9<br>9<br>9                                                                                                    |       | <b>임시저장</b>                                                                   | * <u>H</u><br>*129(112), 0(4)         | 10                    |
| 전농약<br>조/수압<br>호 권수<br>도<br>도<br>조<br>조<br>구<br>다<br>지<br>국                                                                                                    | 목록(양<br>검체<br>지조회시<br>성보화학(7<br>성보화학(7                                                         | 파, 검은무늬병어<br>지수:1/1<br>상표명<br>위 선무주자<br>위 카스티요                                                                                                    | 사용 가능한<br>• 동대<br>문편가변가보여상사<br>물무건고나홈프레                                                            | 농약 목록)<br>위영<br>위영<br>슈제페릭시드 예…                                                                                                    | 명 또는 품목명<br><b>작용기작</b><br>다3<br>사1+다2 | 을 입력하세요<br>작물<br>양파<br>양파                                                                        | • 85 전체<br>** 추천제응는 <b>무적</b><br>명해중 <mark>시</mark><br>(수확<br>김은무낙병 수학 7<br>김은무낙병 수학 7                                                                                                    | ▼           위 순서로 노출되어           안전사용기준           실간           1···           3의 이나                                                                                                    | 항고문으로만 사용하<br>(Dog? 사용<br>8)         회석배추-<br>(Dog? 사용<br>8)           1         2000배           2         2000배                                                                                                    | X       Q 초치       M/1 바랍니다.       용도       실근제       실근제                                                        | <b>구에자등록</b><br>*시용자유럽<br>*신영<br>*주소                                                                   |                                                                                                    |       | <b>থানাসন্ত</b><br>জন্মহাসন্থা 🔿 হ                                            | • स<br>• १२/१४२८, ६१४३                | 10                    |
| 11 등 약 위<br>조/수 양 (1<br>호 건수<br>12 년<br>조<br>조<br>조                                                                                                    | 목록(양<br>업체<br>제조회시<br>제조회시<br>성보화학(7<br>성보화학(7                                                 | IT, <mark>김은무늬병여</mark><br>(지수: <b>1</b> /1<br>+ 상표명<br>전<br>주) 전부주자<br>주) 카스티요                                                                                                    | · 상당<br>· 상당<br>피리벤커브 예상/<br>플루퀸고 나프 프레                                                            | 농약 목록)           위명           관명           사이제           소이제           국시피목사드 여···                                                                                                    | 명 또는 품목명<br>적용기작<br>다3<br>사1+다2        | 을 입력하세요<br><b>작품</b><br>양파<br>양파                                                                 | • 85도 전차<br>* 추천제금드 무적<br>명해중 시<br>(수학<br>김근무낙명 수학 75<br>김근무낙명 수학 75                                                                                                    | ▼         ★ Q = L0           1         옷수           1         옷수           22         (-3)           22         (-3)           33         0   L1                                                                                                    | 월고란으로인 사용여         회석배수           (106달 사용<br>회)         왕)           1         2000세           1         2000세                                                                                                    | Q 조희           사기바랍니다.           용도           실근제           실근제                                                  | 구매자등록<br>*사용지유험<br>*상명<br>*주소<br>*주소<br>#5위면 2<br>#61위면 2                                              |                                                                                                    |       | 임시저장<br>5대(7)가9 ( 2<br>2 8549) ( 2                                            | *표<br>기관(12인, 의사)<br>성정, 주소, 전아번으로 중세 | 10                    |
| 11조/수입입<br>3 조/수입입<br>3 조 건수<br>11조<br>11조<br>11조<br>11조<br>11조<br>11조<br>11조<br>11                                                                                                    | 목록(양<br>22권, 페이<br>제조회사<br>성보야학(<br>성보야학(<br>목록                                                | III, <mark>김은무늬병여</mark><br>(지수:1/1<br>· 상표명<br>자 전부주자<br>자 카스티요                                                                                                    | · 사람<br>· 사람                                                                                       | 농약 목록)           방문           유명           소리제           국사미력사드 역···           용능추용                                                                                                    | 명 또는 품목명<br>적용기작<br>다3<br>사나-다2        | 을 입력하세요<br>적물<br>양파<br>양파                                                                        | • 용도 전체<br>* 추천제응은 무적<br>생해중 서 (수학<br>김은무늬병 수학 7<br>김은무늬병 수학 7                                                                                                    | ▼         ★출         1         1         1         1         1         1         1         1         1         1         1         1         1         1         1         1         1         1         1         1         1         1         1         1         1         1         1         1         1         1         1         1         1         1         1         1         1         1         1         1         1         1         1         1         1         1         1         1         1         1         1         1         1         1         1         1         1         1         1         1         1         1         1         1         1         1         1         1         1         1         1         1         1         1         1         1         1         1         1         1         1         1         1         1         1         1         1         1         1         1         1         1         1         1         1         1         1         1         1         1         1         1         1         1         1 | 응고운단 사용에           이석배우           (106당 사용<br>비)           1           2000년           1           2000년                                                                                                    | X       Q. 조희       용도       실근지       상근지                                                                       | 구매자동목<br>•사용지유왕<br>•상명<br>•성명<br>·옥소<br>·전태면 &<br>·성명월고<br>·지대면 제목 ··································· |                                                                                                    |       | 임시저장<br>(고려2)가의 () :<br>() (24492) ()                                         | *표<br>기관(법인, 희사)<br>성정, 구소, 전아번으로 중체  | 10<br>• ਨਾਲਾ          |
| 전농약혁<br>조/수압2<br>화 건수<br>비분<br>비조<br>지조<br>수압2                                                                                                    | 목록(양<br>:2건, 태이 (<br>제조회사<br>성보하락(<br>성보하락(<br>목록                                              | IT, 김은무늬병어<br>(지수:1/1<br>: 상표명<br>: 신도주자<br>주) 카스티요                                                                                                    | 사용가능한           · 동           제라면거브 예상4           물무건고 동플레           · 서           이세요         · 용 | 농약 목록)           방문           목명           소치제           국시피목사드 약···           용능추용           양파           전체                                                                                                    | 영 또는 음악명<br>적용기작<br>다3<br>사1+다2        | 을 입력하세요<br>적물<br>양파<br>양파                                                                        | 용도         전치           第 추천제품은 무적         생애종           병애종         시           김은무늬병         수획 75           김은무늬병         수획 75           김은무늬병         수획 75                                                               | > <td>방고문으로만 사용여           회석백수           (1063 사용<br/>))           월           2000년           1           2000년</td> <td>X       Q 조희       사기바랍니다.       용도       실근지       실근지       Q 조희</td> <td><b>구대자등목</b><br/>*사용자유행<br/>*상명<br/>*전하면호<br/>생년발일<br/>개인범사이용동</td> <td></td> <td></td> <td>임시저장<br/>도제2가역 () 7</td> <td>*표<br/>기관(접인, 회사)<br/>성진, 주소, 진미번으로 통보</td> <td> 10<br/>저장</td>                                                                                                    | 방고문으로만 사용여           회석백수           (1063 사용<br>))           월           2000년           1           2000년                                                                                                    | X       Q 조희       사기바랍니다.       용도       실근지       실근지       Q 조희                                               | <b>구대자등목</b><br>*사용자유행<br>*상명<br>*전하면호<br>생년발일<br>개인범사이용동                                              |                                                                                                    |       | 임시저장<br>도제2가역 () 7                                                            | *표<br>기관(접인, 회사)<br>성진, 주소, 진미번으로 통보  | 10<br>저장              |
| 13.5.4 약 않<br>(13.5.4 수 않)<br>(13.5.4 수 않)<br>(13.5.4 + C)<br>(13.5.4 + C)<br>(13.5. | 목록(양<br>: 2 건, 페이<br>제초회사<br>성보하학(<br>성보하학(<br>목록<br>목록                                        | IT, 김근무늬병어<br>(지수:1/1<br>: 상표명<br>: 선무주자<br>?) 카스티요<br>(전 또는 등목명을 입려                                                                                                    | · 상태<br>과리면거브 여상식<br>철무연고나 동문역<br>이세요 · 유태                                                         | 농약 목록)           양명         టె=           목명         -           유치제 록사리목사드 역···         -           용상작물         양파           도         건체                                                                                                    | 명 또는 몸무명<br>적용기작<br>다3<br>사1+다2        | 을 입력하세요<br>적물<br>양파<br>양파                                                                        | • 용도 전자<br>표 수천제문은 무직<br>방해종 (사<br>신수확<br>김은무낙병 수확 75<br>김은무낙병 수확 75                                                                                                    | >         >         >         >         >         >         >         >         >         >         >         >         >         >         >         >         >         >         >         >         >         >         >         >         >         >         >         >         >         >         >         >         >         >         >         >         >         >         >         >         >         >         >         >         >         >         >         >         >         >         >         >         >         >         >         >         >         >         >         >         >         >         >         >         >         >         >         >         >         >         >         >         >         >         >         >         >         >         >         >         >         >         >         >         >         >         >         >         >         >         >         >         >         >         >         >         >         >         >         >         >         >         >         >         >         >         >  | 8238028204480           84496-<br>(1062448)           842964           820008           820008           820008                                                                                                    | 값       Q     초회       사기가방갑니다.       용도       실군제       실군제       Q     조회                                      | <b>구매자등록</b><br>•사용자유업<br>•심명<br>·취상<br>·취상명교<br>·취산명보이용동<br>·위산명보이용동<br>·위산명보이용동                      | b 552     c     c |       | 임시저장<br>55페2가의 () 7<br>() () () () () () () () () () () () () (               | •표<br>기관(접인, 회사)<br>상정, 주소, 전아반으로 등북  | 10                    |
| 선농약<br>(조/수양)<br>(초 건수<br>(도<br>(조<br>(조<br>(주영)<br>(주영)<br>(주영)<br>(주영)<br>(주영)<br>(주영)<br>(주영)<br>(주영)                                                                                                    | 목록(양<br>검쇄<br>제초회사<br>제초회사<br>성보파학(<br>성보파학(<br>일표<br>일표<br>2 : 100 건, #                       | ITI, 검은무늬병어<br>IN → 1/1<br>→ 상표명<br>주) 선두주자<br>주) 컨수티요<br>ISI = 문학명을 입력(<br>ISI = 문학명을 입력(<br>ISI = 문학명을 입력(<br>ISI = 문학명을 입력(<br>ISI = E 문학명을 입력(<br>ISI = E 문학명을 입력(<br>ISI = E 문학명을 입력(<br>ISI = E 문학명을 입력(<br>ISI = E 문학명을 입력(<br>ISI = E 문학명을 입력(<br>ISI = E E 문학명을 입력(<br>ISI = E E E E E E E E E E E E E E E E E E | · 6년<br>- 6년<br>- 8년<br>- 8년<br>- 8년<br>- 8년<br>- 8년<br>- 8년<br>- 8년<br>- 8                        | 농약 목록)           박영           북영           국양           수의제           국사피闻사드 아~··           용능국물           양파           도           전체                                                                                                    | 명 또는 몸무명<br>작용기작<br>다3<br>사1+다2        | 응 입역하세요<br>작물<br>양파<br>양파<br>                                                                    | · 용도         전치           # 수천지문은 부적         //           병예종         //           김은무나병         수획 7;           김은무나병         수획 7;           김은무나병         주획 7;           김은무나병         주획 7;           김은무나병         수획 7; | ▼           위 순서 ▷ 노종 기이 1000           전전사 ▷ 기존           1200           1.000           1.000           1.000           1.000           1.000           1.000           1.000           1.000           1.000           1.000           1.000           1.000           1.000           1.000           1.000           1.000           1.000           1.000           1.000           1.000           1.000           1.000           1.000           1.000           1.000           1.000           1.000           1.000           1.000           1.000           1.000           1.000           1.000           1.000           1.000           1.000           1.000           1.000           1.000           1.000           1.000           1.000           1.000           1.000                                                                                                    | I         10.2002/01.480           II.44916-<br>III.021.448         III.021.448           II.021.448         III.021.448           II.021.448         III.021.448           II.021.448         III.021.448           II.021.448         III.021.448           II.021.448         III.021.448           II.021.448         III.021.448           II.021.448         III.021.448           II.021.448         III.021.448           III.021.448         III.021.448           III.021.448         III.021.448           III.021.448         III.021.448           IIII.021.448         III.021.448           III.021.448         III.021.448           III.021.448         III.021.448           III.021.448         III.021.448           III.021.448         III.021.448           III.021.448         III.021.448           III.021.448         IIII.021.448 | X       Q 초회       용도       실근제       실근제       오 조회       Q 초회       Q 초회       용도                              | <b>구매자등목</b><br>•사용자유영<br>•성명<br>· 조소<br>· 전라면호<br>· 전라면호<br>· 전란호<br>· 제안정보여용용<br>· 정부                |                                                                                                    |       | 임시저장<br>도매2가정 () 2<br>() 중북해() ()<br>· · · · · · · · · · · · · · · · · · ·    | *표<br>기간(업인, 의사)<br>성정, 주소, 전아반으로 등복  | 10<br>✓ 저장            |
| 선농약역<br>(조/수양)<br>(조/수양)<br>(조/<br>(조/<br>(조/<br>(조/<br>(조/<br>(조/<br>(조/<br>(조/<br>(조/<br>(조/                                                                                                    | 목록(양<br>2건, #0<br>제조회시<br>성보야혁(<br>성보야혁(<br>성보야혁(<br>발표<br>*********************************** | III, 건은무늬병어<br>지→ 1/1<br>전 4분주자<br>위 4분주자<br>위 7년6日요<br>III → 1/10<br>III → 1/10<br>III → 1/10                                                                                                    | · 상태<br>- 상태<br>- 사태<br>- 사태<br>사태<br>사태<br>사태<br>사태<br>사태<br>                                     | ·>····         ·····         ·····           ·····         ·····         ·····           ·····         ·····         ·····           ·····         ·····         ·····           ·····         ·····         ·····           ·····         ·····         ·····           ·····         ·····         ·····           ·····         ·····         ·····           ·····         ·····         ·····           ·····         ·····         ·····           ·····         ·····         ·····           ·····         ······         ·····           ·····         ······         ······           ·····         ······         ······           ·····         ·······         ·······           ·····         ·········         ·········           ······         ····················         ····························· | 명 또는 몸무명<br>작용기작<br>다3<br>사1+다2<br>학   | 응 및 미하세요<br>작물<br>양파<br>양파<br>- 1<br>- 1<br>- 1<br>- 1<br>- 1<br>- 1<br>- 1<br>- 1<br>- 1<br>- 1 | · 용도         전체           방해종         시           김근무-1명         수리 75           김근무-1명         수리 75           김근무-1명         수리 75           김근무-18         주리 75                                                            | ·         ·         ·         ·         ·         ·         ·         ·         ·         ·         ·         ·         ·         ·         ·         ·         ·         ·         ·         ·         ·         ·         ·         ·         ·         ·         ·         ·         ·         ·         ·         ·         ·         ·         ·         ·         ·         ·         ·         ·         ·         ·         ·         ·         ·         ·         ·         ·         ·         ·         ·         ·         ·         ·         ·         ·         ·         ·         ·         ·         ·         ·         ·         ·         ·         ·         ·         ·         ·         ·         ·         ·         ·         ·         ·         ·         ·         ·         ·         ·         ·         ·         ·         ·         ·         ·         ·         ·         ·         ·         ·         ·         ·         ·         ·         ·         ·         ·         ·         ·         ·         ·         ·         ·         ·         ·         ·  | · 이상 · · · · · · · · · · · · · · · · · ·                                                                                                    | X       Q 초취       용도       실근제       실근제       Q 초취       Q 초취       실근제       실근제       실근제       용도       실근제 | <b>구매자등목</b><br>- 사용자유역<br>- 성명<br>신하면요<br>- 건하면요<br>- 건하면요<br>- 개인정보이용용<br>- 위인정보이용용<br>- 위인정보이용용     |                                                                                                    |       | 임시저장<br>도매간가정 () :<br>() 유북하() ()<br>() · · · · · · · · · · · · · · · · · · · | *표<br>기관(법인, 회사)<br>성명, 주소, 전라(반으로 등복 | 10<br>✓ 저장            |

- ① 구매자의 이름을 입력하여 검색합니다.
- ② 구매자를 등록하는 팝업 창을 제공합니다. 등록한 구매자는 구매자 목록에서 조회됩니다.
- ③ 구매자 구매이력을 조회하는 팝업 창을 제공합니다.
- ④ 여러 건의 농약을 판매하는 경우 클릭하여 판매정보를 추가할 수 있습니다.
- ⑤ 판매, 단순반품, 기타반품 등의 판매구분을 선택합니다.
- ⑥ 사용농작물과 병해충을 선택하면 자동으로 추천 농약정보가 팝업으로 제공됩니다.
- ⑦ 바코드번호를 입력하면 해당 바코드에 대한 품목, 상표, 판매/포장 단위 등의 정보가 자동 세팅됩니다.
- ⑧ 등록할 품목정보를 선택할 수 있는 팝업창을 제공합니다.
- ⑨ 해당 정보를 임시저장하여 다른 페이지로 이동 후 임시저장정보를 불러올 수 있습니다.
- ⑩ 해당 판매 정보를 저장합니다.

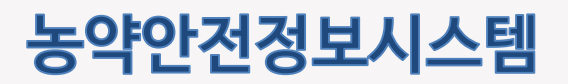

## 3.2.1 농약판매 등록

농약 판매정보 등록 화면 중 구매자조회 팝업과 구매자 이력 목록 팝업에 대한 설명입니다.

| 0.472                                                                                                    | 전체                                                                                                    | - a                                                                                                    | 10 CO                                                                                                    | CONTROLS IN THE                                                                                                    |                                                                                                    |                                                                                                    |                                                                                                    |                                                                                        |                                                                                                    |
|----------------------------------------------------------------------------------------------------|----------------------------------------------------------------------------------------------------|----------------------------------------------------------------------------------------------------|----------------------------------------------------------------------------------------------------|----------------------------------------------------------------------------------------------------|----------------------------------------------------------------------------------------------------|----------------------------------------------------------------------------------------------------|----------------------------------------------------------------------------------------------------|----------------------------------------------------------------------------------------|----------------------------------------------------------------------------------------------------|
| 5 a 🖸                                                                                                    | 는: <b>2216</b> 전,페이지                                                                                                    | 1 今:1/222                                                                                                    |                                                                                                    |                                                                                                    |                                                                                                    |                                                                                                    |                                                                                                    |                                                                                        |                                                                                                    |
| @12                                                                                                    |                                                                                                    | 구분 - 성기                                                                                                    | 10                                                                                                    | 전화번호 :                                                                                                    |                                                                                                    | 茶点 0                                                                                                    |                                                                                                    | 광영제만보호 :                                                                               | 주거래처                                                                                                    |
| 2210                                                                                                    | 5 8                                                                                                    | (1987)(229                                                                                                    | 2                                                                                                    |                                                                                                    | - 197                                                                                                    | 1                                                                                                    | 100                                                                                                    |                                                                                        | @2522                                                                                                    |
| 221                                                                                                    | 5 8                                                                                                    | 1220(782)                                                                                                    |                                                                                                    |                                                                                                    |                                                                                                    |                                                                                                    |                                                                                                    |                                                                                        | · (휴가닷2)                                                                                                    |
| 2214                                                                                                    | د <u>و</u>                                                                                                    | 1222(282)                                                                                                    |                                                                                                    |                                                                                                    |                                                                                                    | -                                                                                                    | -                                                                                                    |                                                                                        | @249/2                                                                                                    |
| 2213                                                                                                    | 3 8                                                                                                    | 12221(2822)                                                                                                    |                                                                                                    |                                                                                                    |                                                                                                    |                                                                                                    |                                                                                                    |                                                                                        | @2522                                                                                                    |
| 2213                                                                                                    | 2 8                                                                                                    | (1980)/922                                                                                                    |                                                                                                    | 10 m m m                                                                                                    | 197                                                                                                    | and the second                                                                                                    | 0.000                                                                                                    |                                                                                        | 621522                                                                                                    |
| 2211                                                                                                    |                                                                                                    | s220(782)                                                                                                    |                                                                                                    |                                                                                                    |                                                                                                    |                                                                                                    |                                                                                                    |                                                                                        | G2492                                                                                                    |
| 2210                                                                                                    | , ,                                                                                                    | 1220(780)                                                                                                    |                                                                                                    |                                                                                                    | ****                                                                                                    |                                                                                                    |                                                                                                    |                                                                                        | (주거섯2                                                                                                    |
| 2200                                                                                                    | , ,                                                                                                    | 1220(782)                                                                                                    |                                                                                                    |                                                                                                    | 10.000                                                                                                    | the state                                                                                                    |                                                                                                    |                                                                                        | ©2522                                                                                                    |
| 2206                                                                                                    | 3 8                                                                                                    | 1255(285)                                                                                                    |                                                                                                    |                                                                                                    | 10.00                                                                                                    | and the stand set                                                                                                    |                                                                                                    |                                                                                        | 62192                                                                                                    |
|                                                                                                    |                                                                                                    |                                                                                                    |                                                                                                    |                                                                                                    |                                                                                                    |                                                                                                    |                                                                                                    |                                                                                        |                                                                                                    |
| 220                                                                                                    | 이력 목록-                                                                                                    | x (21(2)(7)(2))                                                                                                    | 2 3                                                                                                    | 4 5 6                                                                                                    | 7 8                                                                                                    | 9 10 >                                                                                                    | ×                                                                                                    |                                                                                        | \$ <b>7</b> 97                                                                                                    |
| 구매자                                                                                                    | 이력 목록-                                                                                                    | 1<br>1<br>1<br>1<br>1<br>1<br>1<br>1<br>1<br>1<br>1<br>1<br>1<br>1<br>1<br>1<br>1<br>1<br>1                                                                                                    | 2 3                                                                                                    | 4 5 6<br>+ ANB                                                                                                    | 7 8                                                                                                    | 9 (10) >                                                                                                    | »                                                                                                    |                                                                                        | 2/19/                                                                                                    |
| 2201<br>구매자<br>• 동역명<br>• 동역명                                                                                                    | 이역 목록-<br>신고 전<br>전수:11 전, 주에<br>신의 최근 6개월 니                                                                                                    | · (김인가(인) (1)<br>(1)<br>(1)<br>(1)<br>(1)<br>(1)<br>(1)<br>(1)<br>(1)<br>(1)                                                                                                    | 2 3                                                                                                    | 4 5 6                                                                                                    | 7 8                                                                                                    | 9 10 >                                                                                                    | ~                                                                                                    |                                                                                        | ्र अप्र<br>Q 54                                                                                                    |
| 2201<br><b>구매자</b><br>- 동여명<br>- 동여명<br>- 동여명<br>- 동역명                                                                                                    | 이역 목록-<br>신표명<br>신제 명<br>신제 최근 6개월 년<br>신제명 0                                                                                                    | · [2년(개인)<br>고는 유학명을 입력하세요.<br>· · · · · · · · · · · · · · · · · · ·                                                                                                     | 2 3                                                                                                    | 4 5 6<br>• A8<br>?@\$\$                                                                                                    | 7 8<br>8 박왕<br>양전사용기준                                                                                                    | 9 10 ><br>A8542:                                                                                                    |                                                                                                    | 탄에구분 =                                                                                 | এসগ্রস<br>Q রশ্ব<br>হালাগ্রস -                                                                                                    |
| 2201<br>- 2012<br>- 2012<br>- 20 | 이역 목록<br>신고 및<br>신고 및<br>신고 및<br>신고 및<br>신고 및<br>신고 및<br>신고 및<br>이 최근 6개월 니<br>신고 및<br>이<br>역 목록<br>-<br>기가요효                                                                                                    | * 또한 (가만) · · · · · · · · · · · · · · · · · · ·                                                                                                    | 2 3<br>2 3                                                                                                    | 4 5 6<br>+ 사람<br>구예횟수 =<br>1                                                                                                    | 7 8<br>8<br>전천사용기준<br>                                                                                                    | 9 10 ><br>사용%작품 =<br>비                                                                                                    | 20           성애용 ::           월년성왕조 ::           월년성왕조 ::           1010           1010           1010           1010           1010           1010           1010           1010           1010           1010           1010           1010           1010           1010           1010           1010           1010           1010           1010           1010           1010           1010           1010           1010           1010           1010           1010           1010           1010           1010           1010           1010           1010           1010           1010           1010           1010           1010           1010           1010           1010           1010           1010           1010           1010           1010<                                                                                                    | Enoli<br>Eloni                                                                         | ्र अध्य<br><b>्</b> ====<br>१७१९४२२ •<br>२०३०-१२-१२                                                                                                    |
| 2201<br>- 8-49<br>- 8-49<br>- 8-49<br>- 8-49<br>- 11<br>- 10                                                                                                    | 이역 목록<br>신고 및<br>신고 및<br>신고 및<br>신고 및<br>신고 및<br>신고 및<br>신고 및<br>(신고 및<br>(신고 및<br>)<br>기가요요                                                                                                    | * [1207923) [13]<br>* [13]<br>* [13] * [13]<br>* [13] * [13] * [13]<br>* [13] * [13] * [13 | 2 3<br>2 3<br>2 3<br>2 3                                                                                                    | 4 5 6<br>+ 사람<br>구매되수 =<br>1                                                                                                    | 7 8<br>*****<br><br>                                                                                                    | 9 10 ><br>사용%적달 •<br>너디                                                                                                    | →<br>-<br>-<br>-<br>-<br>-<br>-<br>-<br>-<br>-<br>-<br>-<br>-<br>-                                                                                                    | 반영(가타)<br>탄미(                                                                          | 2020-12-12<br>2020-10-12                                                                                                    |
| 2200<br>- bronk<br>- bronk<br>- bron                                                                                                    | 이익 목록<br>신고 인<br>신고 인<br>신고 인<br>신고 인<br>신고 인<br>신고 인<br>신고 인<br>신고 인                                                                                                    | * [120] (개인) (120)<br>* [120] (120) (120) (1          | 2 3<br>2 3<br>(graggy)<br>(graggy) =<br>1095<br>1095                                                                                                    | 4 5 6<br>+ ABI<br>- 20189 + 0<br>1<br>1                                                                                                    | 7 8<br>17 8<br>10<br>10<br>10<br>10<br>10<br>10<br>10<br>10<br>10<br>10<br>10<br>10<br>10                                                                                                    | 9 10 ><br>사용%적용。<br>너<br>너<br>너                                                                                                    |                                                                                                    | Enoll<br>Enoll<br>Enoll<br>Enoll<br>Enoll<br>Enoll<br>Enoll<br>Enoll<br>Enoll<br>Enoll | ्र अध्य<br>्र डावाध्यस्य =<br>2020-12-12<br>2020-10-12<br>2020-10-12                                                                                                    |
| 2200<br><b>구마!자</b><br>• 높여명<br>• 눈여명<br>11<br>10<br>9<br>8                                                                                                    | 이역 목록<br>한고 11 2                                                                                                    | : (1992년) (1992년) (1992) (1992) (199                | 2 3<br>2 3<br>(groups<br>(groups<br>(groups<br>(groups<br>(groups<br>(groups<br>(groups<br>(groups<br>(groups<br>(groups<br>(groups))))))))))))))))))))))))))))))))))))                                                                                                    | 4 5 6<br>+ 사용<br>マロヨシク・<br>1<br>1<br>1<br>1                                                                                                    | 7 8<br>一<br>7 8<br>一<br>7<br>8<br>一<br>1<br>1<br>1<br>1<br>1<br>1<br>1<br>1<br>1<br>1<br>1<br>1<br>1                                                                                                    | 9 10 ><br>사용능적물 =<br>비<br>비<br>기기에SUN(ME)                                                                                                    | ★<br>                                                                                                    | 반에<br>만에<br>만에<br>한에<br>한에                                                             | 은 1982<br>(전 1982)<br>(전 1982)<br>(전 1 |
| 2200<br><b>구매자</b><br>- 동역명<br>() &<br>() ()<br>() () ()<br>() ()<br>() () ()<br>() () ()<br>() () ()<br>() () ()<br>() () ()<br>() () ()<br>() () ()<br>() () ()<br>() () ()<br>() () ()<br>() () ()<br>() () ()<br>() () () ()<br>() () () ()<br>() () () ()<br>() () () ()<br>() () () () ()<br>() () () () () ()<br>() () () () () ()<br>() () () () () () () () () () () () () (                                                                                                    | 이익 목록<br>신고 인<br>신고 인<br>신고 인<br>신고 인<br>신고 인<br>신고 인<br>신고 인<br>신고 인                                                                                                    |                                                                                                    | 2 3<br>2 3<br>2 3<br>2 3<br>2 3<br>2 3<br>2 3<br>2 3<br>2 3<br>2 3                                                                                                    | 4 5 6<br>+ ABI<br>- 201920- 0<br>1<br>1<br>1<br>1<br>1<br>1                                                                                                    | 7 8<br>17 8<br>17 8<br>17 8<br>17 8<br>17 8<br>17 8<br>17 8<br>17 8<br>17 8<br>17 8<br>17 8<br>17 8<br>17 8<br>17 8<br>17 8<br>17 8<br>17 8<br>17 8<br>17 8<br>17 8<br>17 8<br>17 8<br>17 8<br>17 8<br>17 8<br>17 9<br>17 9<br>17<br>17<br>17<br>17<br>17<br>17<br>17<br>17<br>17<br>17<br>17<br>17<br>17                                                                                                    | 9 10 ><br>사용능착물 •<br>비<br>비<br>기가이 20배(이번)<br>5 미                                                                                                    | (1) (1) (1) (1) (1) (1) (1) (1) (1) (1)                                                                                                    | 100년<br>100년<br>100년<br>100년<br>100년<br>100년<br>100년<br>100년                           | 은 1945/27<br>은 1945/27<br>2000-12-12<br>2000-10-12<br>2000-00-12<br>2000-00-08                                                                                                    |
| 2201<br>- be on get<br>- be on get                                                                                                    | 이익 목록<br>신고 인<br>신고 인<br>신고 인<br>신고 인<br>신고 인<br>신고 인<br>신고 인<br>신고 인                                                                                                    |                                                                                                    | 2 3<br>2 3<br>(2)<br>(2)<br>(2)<br>(2)<br>(2)<br>(2)<br>(2)<br>(2)                                                                                                    | 4 5 6<br>- AH                                                                                                    | 7 8<br>7 8<br>2224872を<br><br>年日の14<br>年日の14<br>年日の14<br>年日の14                                                                                                    | 9 10 ><br>사용농작물 ·<br>비<br>비<br>기가(50)<br>기가(51)<br>510<br>101<br>101<br>101<br>101<br>101<br>101<br>101<br>101<br>101                                                                             | 第0152/2000日<br>第144年5月14日<br>第144年5月14日<br>第144年5月14日<br>第145年5月14日<br>第145年5月14日<br>第145年5月14日<br>第145年5月14日<br>第155年5月14日<br>第155<br>5月14日<br>第155<br>5月14<br>5月14<br>5月14<br>5月14<br>5月14<br>5月14<br>5月14<br>5 | (관예<br>관예<br>관예<br>관예<br>관예<br>관예<br>(관예                                               | Q 5.9527<br>Q 5.91<br>2000-13-12<br>2000-10-12<br>2000-00-12<br>2000-09-08<br>2020-09-08                                                                                                    |
| 2201<br>• 16 49 49<br>(a) 49<br>(a) 49     | 이라<                                                                                                    | : [1] (1) (1) (1) (1) (1) (1) (1) (1) (1) (1)                                                                                                    | 2 3<br>(19961294) +<br>1098<br>1098 | 4 5 6<br>- AV81<br>- AV81<br>- A | 7         8           가 관광                                                                                                    | 9 10 ><br>사용능작물 •<br>비<br>비<br>기계이었네(어떤)<br>50<br>비<br>비<br>비<br>비<br>의                                                                                                    | ₩<br>₩<br>₩<br>₩<br>₩<br>₩<br>₩<br>₩<br>₩<br>₩<br>₩<br>₩<br>₩<br>₩                                                                                                    | 관예<br>관계<br>관계<br>관계<br>관계<br>관계<br>관계<br>관계<br>관계<br>관계<br>관계<br>관계<br>관계<br>관계       | Q 3.4527                                                                                                    |
| 2200<br>- 80402<br>- 80402<br>- 8040<br>- 80402<br>- 80402<br>- 8040<br>- 8040<br>- 80402<br>- 8040<br>- 80402<br>- 8040<br>- 8040<br>- 8040<br>- 80                                                                                                    | 이역 응유                                                                                                    |                                                                                                    | 2 3<br>2 3<br>(2)0080<br>(2)0080<br>(2)0080<br>10081<br>10081<br>10081<br>10081<br>10081<br>10081<br>10081<br>10081<br>10081<br>10081<br>10081<br>10081                                                                                                    | 4 5 6<br>- AB<br>- AB<br>- AB<br>- AB<br>- AB<br>- AB<br>- AB<br>- AB                                                                                                    | 7         8           가 8         8           방전사용기준                                                                                                    | 9 10 ><br>사용동작물 •<br>비<br>비<br>기가이기(SH(MO))<br>50<br>비<br>비<br>1<br>21가이기(SH(MO))<br>50<br>1<br>비<br>1<br>50<br>1<br>1<br>1<br>1<br>1<br>1<br>1<br>1<br>1<br>1<br>1<br>1<br>1<br>1<br>1<br>1<br>1 | →<br>                                                                                                    | 반에구상 =<br>만에<br>만에<br>만에<br>만에<br>만에<br>만에<br>만에<br>만에<br>만에<br>만에                     | 응 개보기<br>(교 # 44<br>2000-12-12<br>2000-10-12<br>2000-00-12<br>2000-00-12<br>2000-00-13<br>2000-00-13<br>2000-00-13<br>2000-00-13<br>2000-00-13<br>2000-00-13<br>2000-00-13                                                                                                    |
| 2200<br>- barge<br>- barge                                                                                                    | ○○○         マスマー           ○○○         マスマー           ○○         マスマー           ○○         マスマー           ○○         マスマー |                                                                                                    | 2 3<br>2 3<br>2 3<br>2 3<br>2 3<br>3<br>2 3<br>2 3<br>2 3<br>2 3<br>2                                                                                                    | 4 5 6<br>- AB<br>- AB<br>- AB<br>- AB<br>- AB<br>- AB<br>- AB<br>- AB                                                                                                    | 7 8<br>가용<br>(111)<br>(111)<br>(11) | 9 10 ><br>사용능작물 •<br>비<br>비<br>2740012M4(042)<br>50<br>비<br>비<br>1<br>274012M4(042)<br>50<br>비<br>1<br>274012M4(042)                                                                              | ₩                                                                                                    | (Eod 구전 * *<br>단데<br>단데<br>단데<br>단데<br>단데<br>단데<br>단데<br>단데<br>단데<br>단데                | 2000-12-12<br>2000-10-12<br>2000-10-12<br>2000-00-01<br>2000-00-08<br>2000-00-08<br>2000-00-08<br>2000-00-08                                                                                                    |

- ① 구매자를 검색할 수 있습니다. 성명, 전화번호 뒤 4자리, 경영체번호 검색 조건을 제공합니다.
- ② 선택한 구매자를 판매정보 등록 화면에 적용합니다.
- ③ 해당 구매자를 주 거래처(즐겨찿기)로 지정합니다. 주 거래처로 지정된 구매자는 다른 구매자들보다 먼저 목록 상단에 노출됩니다. 동명이인인 구매자로 인해 혼란이 발생하는 경우 최초 한번 즐겨찾기 후 보다 편리하게 이용할 수 있습니다.
- ④ 농약명, 사용농작물로 구매자의 구매 이력을 조회합니다. (최근 6개월 내)

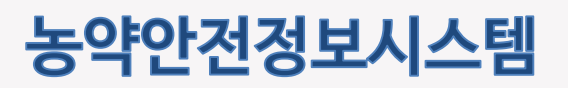

## 3.2.2 농약판매 일괄등록(엑셀)

농약 판매 정보를 엑셀파일로 일괄 업로드 하는 기능을 제공합니다.

|                                               | 안내                                        |                                          |                              |                           |                           |        |                                 |
|-----------------------------------------------|-------------------------------------------|------------------------------------------|------------------------------|---------------------------|---------------------------|--------|---------------------------------|
| ● ※액생 업로드                                     | : 기능은 모바일 환                               | 경보다는 PC환경에서 사                            | 용해 주십시오.                     |                           |                           |        |                                 |
| 1<br>신규, 반품 등태<br>다                           | [만 가능합니<br>                               | 2<br>xtsx 파업로 올려주세요                      | 3<br>11 역셸문서 작               | 성 및 청부                    | 4<br>검증버튼 클릭              | 5 업로드바 | 서톤 클릭                           |
| 표준양식 다                                        | 운로드                                       | 는 다운코드 시 최시정보국                           | ? 비경되오니, 가극적 최               | 시의 표준양식을 다                | 운박아 사용해주시기 바람             |        |                                 |
| (최종 수정일                                       | 4:2020-12-141                             | 1:01:12)                                 | 2042-1710-14                 | C-1 M 2 0 12 1            | CENTRAL                   |        |                                 |
|                                               |                                           | > 농업인(개인) 판매                             | ○ 판매업체(도매                    | 반거래) 판매                   | ) 기관(법인, 회사) 판매           |        |                                 |
|                                               |                                           |                                          |                              |                           |                           |        |                                 |
|                                               |                                           |                                          |                              |                           |                           |        |                                 |
|                                               |                                           | 판매구분을 선택 후 표준?                           | 강식을 다운로드하여 농                 | 역판매정보를 등록히                | 1여 주세요.                   | 12     | 양식다운로드                          |
| 노억이(개이                                        | 。<br>)파매 첫부파                              | 판매구분을 선택 후 표준?<br>일, 서태                  | 양식을 다운로드하여 농                 | 역판매정보를 등록히                | 에 주세요.                    | 4      | 양식다운코드<br>제공번호검4                |
| <br>농업인(개인                                    | ®<br>)판매 첨부파                              | 판매구분을 선택 후 표준?<br>일 선택                   | 양식을 다운로드하여 농                 | 역판매정보를 등록히                | 아이 주세요.                   |        | 양식다운로드<br>제동민호감/                |
| 농업인(개인<br>C\lakepath\\ar                      | *<br>)판매 첨부파<br><sup>위판매정보</sup> 입력 테     | 판매구분을 선택 후 표준?<br>일 선택<br>스트xbx          | 양식을 다운로드하여 농                 | 역판매정보를 등록히                | 이여 주세요.                   |        | 양식다운코드<br>제동반호검식<br>찾아보기        |
| 농업인(개인<br>C\lakepath\\ər                      | *<br>)판매 첨부파<br><sup>4판매정보</sup> 압력태      | 판매구분을 선택후 표준역<br>일 선택<br>스트xix           | 강식을 다운로드하여 농                 | 역판매정보를 등록하                | i여 주세요.                   |        | 양식다운코드<br>제동반호검식<br>찾아보기        |
| 동업인(개인<br>C\fakepath\\ər                      | ®<br>)판매 첨부파<br>위판매정보 압격 데                | 판매구분을 선택 후 표준의<br>일 선택<br>스트.xix         | 양식을 다운로드하여 농                 | 역판매정보를 등록하<br>중 4         | i여 주세요.                   |        | 양식다운코드<br>제동반호검식<br>찾아남기        |
| 농업인(개인<br>C\lakepath\e^<br>검증 성공 목            | *<br>)판매 첨부파<br><sup>4판매정보</sup> 입적대<br>목 | 판매구분을 선택 후 표준의<br>일 선택<br>스트 xbx         | 양식을 다운로드하여 농                 | 역판매정보를 등록하<br>중 4         | i여 주세요.                   |        | 양식다운코드<br>제동반호검4<br>찾아당기        |
| 농업인(개인<br>C\lakepath\&^<br>검증 성공 목<br>순번      | *<br>)판매 첨부파<br>의판애정보 압격대<br>으록<br>정영     | 판매구분을 선택 후 표준의<br>일 선택<br>스트 xix<br>생년월일 | 강식을 다운로드하여 농<br>건<br>전화번호    | 역판매정보를 등록하<br>종 4         | i여 주세요.<br>주소             | 동악풍목번호 | 양식다분코드<br>제용변호컵/<br>찾아난27       |
| 농업인(개인<br>C\lakepath\&4<br>검증 성공 목<br>순면<br>1 | *<br>)판매 첨부파<br>기판매정보 압격대<br>각목<br>성영     | 판매구분을 선택 후 표준의<br>일 선택<br>스트 xix         | 양식을 다운로드하여 농<br>전화번호<br>전화번호 | 역판매정보를 등록하<br>급 4<br>우판번호 | (여 주세요,<br>주소<br>전소(11) 전 | 동약풍육번호 | 양식다운코드<br>제동민호감사<br>찾아남기<br>바코드 |

- ① 판매대상에 따라 엑셀 업로드 양식이 다르므로 원하는 양식을 다운로드 합니다.
- ② 제품번호검색 : 엑셀 양식에 입력될 농약품목번호를 조회합니다.
- ③ 업로드할 엑셀파일을 선택합니다.
- ④ 검증 버튼을 눌러 엑셀 파일을 검증합니다.
- ⑤ 검증결과가 보여지는 화면입니다. (엑셀정보를 수정하여 바로 재 검증해도 무방)
- ⑥ 검증 완료 건을 업로드 하여 판매정보를 저장 합니다.

## 농약안전정보시스템

판매업체 매뉴얼

### 3.2.3 농약판매 수정

농약 판매 정보를 수정하는 화면입니다. 구매자별 판매 정보를 수정하는 기능을 제공합니다.

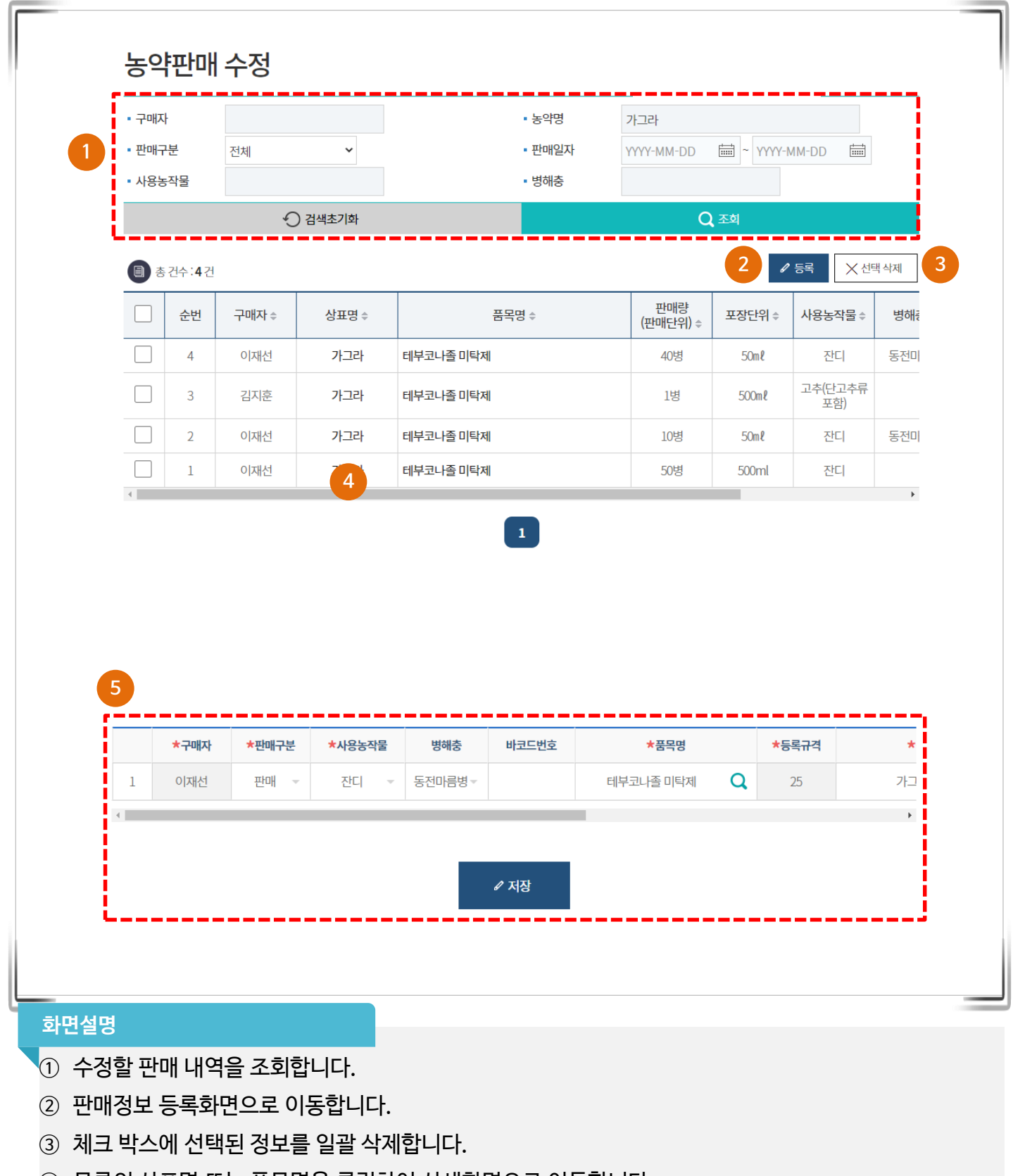

- ④ 목록의 상표명 또는 품목명을 클릭하여 상세화면으로 이동합니다.
- ⑤ 해당 정보를 수정 후 저장 버튼을 눌러 저장합니다.

## 농약안전정보시스템

판매업체 매뉴얼

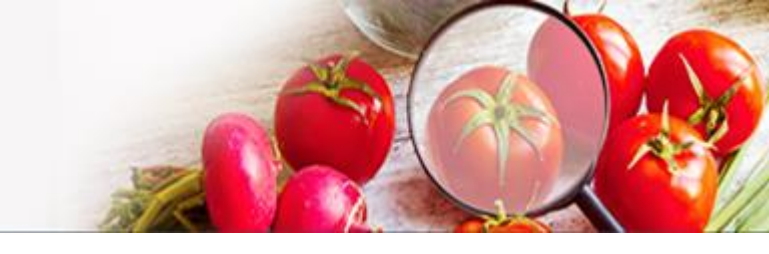

### 3.2.4 농약판매 현황

농약 판매 현황 화면 입니다. 등록된 농약판매 정보와 엑셀다운로드 기능을 제공합니다.

| · 판매구분<br>· 사용농작 | 日日   | 전체         | ~       |              | <ul> <li>판매일자</li> <li>병해충</li> </ul> |          | YYYY-MM     | I-DD 📅 ~ Y   | YYY-MM-DD |      |
|------------------|------|------------|---------|--------------|---------------------------------------|----------|-------------|--------------|-----------|------|
|                  |      |            | ○ 검색초기화 |              |                                       |          |             | Q ব্র্য      |           |      |
| (1) 총건           | 수:5건 |            |         |              |                                       |          |             |              | Ī         | / 등록 |
| 순번               | 구매자  | <b>₩</b> ≑ | 상표명 ≑   | 품목명 ≑        |                                       | 판<br>(판매 | 개량<br>단위) ≑ | 포장단위 ≑       | 사용농작물 🛊   | 병    |
| 5                | 이재   | 선          | 강침탄     | 클로로탈로닐 수화제   |                                       | 3        | в           | 4ml          |           | 잎    |
| 4                | 김민   | ż 👩        | 가수나방방   | 메타플루미존 입상수화제 |                                       | 1        | 봉           | 2g           | 비         |      |
| 3                | 김민   | <u>غ</u>   | 아스캡     | 아세페이트 캡슐제    |                                       | 50       | )병          | 40m l        | 잣나무       | 종    |
| 2                | 정영   | 탁          | 가네마이트   | 아세퀴노실 액상수화제  |                                       | 20       | )병          | 30ml         | 포도        | 점벽   |
| 1                | 정영   | 탁          | 충에짱     | 비펜트린 수화제     |                                       | 10       | )병          | 40m <b>ខ</b> | 참깨        | 들깨오  |
| 4                |      |            | L       |              |                                       |          |             |              |           |      |

#### 화면설명

① 판매 내역 조회 조건입니다. 조회 조건을 입력 후 조회 버튼을 클릭합니다.

- ② 판매정보 등록화면으로 이동합니다.
- ③ 상표명, 품목명을 클릭 시 판매 내역 상세 페이지로 이동합니다.
- ④ 조회조건에 해당하는 결과를 엑셀로 다운로드 합니다.

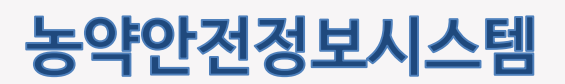

## 3.2.4 농약판매 현황

농약 판매 상세 정보 화면입니다. 농약 판매 세부 정보를 조회하는 기능을 제공합니다.

|           |                                                                  |                                                                                                    |                                                                                                    |                                                                            | 2020-1                                                                                                    | 1-25 싼매                                     |
|-----------|------------------------------------------------------------------|----------------------------------------------------------------------------------------------------|----------------------------------------------------------------------------------------------------|----------------------------------------------------------------------------|----------------------------------------------------------------------------------------------------|---------------------------------------------|
| 아세페이트 캡슐제 | 1940                                                             |                                                                                                    |                                                                                                    |                                                                            |                                                                                                    |                                             |
| 揖 잣나무     |                                                                  |                                                                                                    |                                                                                                    |                                                                            | 사제                                                                                                    | = 25                                        |
|           |                                                                  |                                                                                                    |                                                                                                    |                                                                            |                                                                                                    |                                             |
| 보 구매자 김민호 | 님의 최근 6개월 내 구매한 제품에 대                                            | 해 표시됩니다.                                                                                                    |                                                                                                    |                                                                            |                                                                                                    |                                             |
| 구분 상표명    | 품목명                                                              | 판매량<br>(판매단위)                                                                                                    | 구매횟수                                                                                                    | 안전사용기준                                                                     | 사용농작물                                                                                                    | 판매일자                                        |
| 배 가가호호    | 벤조비사아클론-할로설퓨론메<br>틸.피리미노박메틸 입상수화제                                | 2병                                                                                                    | 1                                                                                                    |                                                                            | н                                                                                                    | 2020-12-13                                  |
| 년 가수나방방   | 메타플루미존 입상수화제                                                     | 1봉                                                                                                    | 1                                                                                                    | 수확 14일 전까지 2회<br>이내                                                        | 비                                                                                                    | 2020-11-25                                  |
|           |                                                                  |                                                                                                    |                                                                                                    | 소화 20일 저까지 2히                                                              |                                                                                                    |                                             |
|           | 아세페이트 캡슐제<br>남물 잣나무<br>보 구매자 김민호<br>태구분 상표명<br>1 가가호호<br>1 가수나병병 | 아세페이트 캡슐제           당         잣나무           보         구매자 김민호님의 치근 6개월 내 구매한 제품에 대           다군         상표명         품목명           1가호호         별조비사이클론 활로실퓨른데           1대         가가호호         텔지리미노빅페틸 입상수화제           1대         가수나방방         미타플루미존 입상수화제 | 아세페이트 캡슐제       양년         장나무         보       가자가 김민호님의 최근 6개월 내 구매한 제품에 대부사입니다.         다분       상표명       품목명       편매량 (판매량 )         대       기가호호       별조비사이를론호텔 로설퓨론에 2명       2명         대       가수나방방       미타플루미존 입상수화제       1봉 | 아세 $\overline{U}$ 전<br>정<br>전<br>전<br>전<br>전<br>전<br>전<br>전<br>전<br>전<br>전 | 아세 $\overline{U}$ 정 $\overline{U}$ 것 $\overline{U}$ $\overline{U}$ | 아세 $$ 전 · · · · · · · · · · · · · · · · · · |

### 화면설명

- ① 판매 세부 정보를 제공합니다.
- ② 삭제:해당 판매 정보를 삭제합니다.

- 목록 : 목록페이지로 이동합니다
- ③ 구매자의 최근 6개월 구매 이력 정보를 제공합니다.

농촌진흥청

## 농약안전정보시스템

판매업체 매뉴얼

## 3.2.5 농약제품관리

농약 제품 정보를 조회하고 해당 제품을 보유농약으로 등록 및 등록해제 하는 기능을 제공합니다

| · 농약문<br>.) (농촌<br>농약       | 명<br>초진흥청) 에<br>[판매 등록 시                                                                                                    | 상표명 또                                                                                                    | 포는 품목(                                                                                                    | 명을 입력하세와                                                                                          | 2.                                                                                                    |                                                                                                    | 86                             |          |                                                                                                    |                                                                                                    |                                                                                                    |
|-----------------------------|----------------------------------------------------------------------------------------------------|----------------------------------------------------------------------------------------------------|----------------------------------------------------------------------------------------------------|---------------------------------------------------------------------------------------------------|----------------------------------------------------------------------------------------------------|----------------------------------------------------------------------------------------------------|--------------------------------|----------|----------------------------------------------------------------------------------------------------|----------------------------------------------------------------------------------------------------|----------------------------------------------------------------------------------------------------|
| ] (농촌<br>농약                 | 촌진흥청) 에<br>· 한매 <del>등록</del> 시                                                                                                    |                                                                                                    |                                                                                                    | ◆ 검색초기화                                                                                           |                                                                                                    |                                                                                                    | 5 <b>T</b>                     | 전체       | ~                                                                                                    |                                                                                                    |                                                                                                    |
| ] (농촌<br>농약                 | <sup>촌</sup> 진흥청) 에<br><sup>[</sup> 판매 등록 시                                                                                                    |                                                                                                    | - <b>1</b>                                                                                                    |                                                                                                   |                                                                                                    |                                                                                                    |                                |          |                                                                                                    |                                                                                                    |                                                                                                    |
| 통송) []<br>농약                | <sup>촌</sup> 진흥청) 에<br>판매 등록 시                                                                                                    |                                                                                                    |                                                                                                    | 곡도기와                                                                                              |                                                                                                    |                                                                                                    |                                |          | ্র ক্র্য                                                                                                    |                                                                                                    |                                                                                                    |
| 농약                          | · 판매 등록 시                                                                                                    | 서 모유 중인                                                                                                    | l 농약을 관                                                                                                    | ·리하는 화면입!                                                                                         | 니다. 보유농                                                                                                    | 약 등록 버튼을 클                                                                                                    | 릭하여 보유 농약을                     | 추가하세요    | 21                                                                                                    |                                                                                                    |                                                                                                    |
| -                           |                                                                                                    | 시 보유 농약                                                                                                    | 이 우선적의                                                                                                    | 으로 검색됩니다                                                                                          |                                                                                                    |                                                                                                    | 111211012                      |          |                                                                                                    |                                                                                                    |                                                                                                    |
| 1                           | 총건수: <b>3</b> 건                                                                                                    |                                                                                                    |                                                                                                    |                                                                                                   |                                                                                                    |                                                                                                    |                                |          | 2                                                                                                    | 🖋 보유농약 등록                                                                                                    | 선택해제                                                                                                    |
| _                           |                                                                                                    |                                                                                                    |                                                                                                    |                                                                                                   |                                                                                                    |                                                                                                    |                                |          |                                                                                                    |                                                                                                    | _*                                                                                                    |
|                             | 상표명                                                                                                    | 5 ≑                                                                                                    |                                                                                                    | 품                                                                                                 | 목명 🗢                                                                                                    |                                                                                                    | 사용농작                           | 물속       | 89                                                                                                    | Ē                                                                                                    | 제품관리                                                                                                    |
|                             | 근사                                                                                                    | 01                                                                                                    | 글리포세                                                                                                    | 이트이소프로필                                                                                           | 아민 액제                                                                                                    |                                                                                                    | (잠정)근대.(잠정)!                   | 부추.(잠정)… | ·· 제초                                                                                                    | A                                                                                                    | 해제                                                                                                    |
|                             | L 1                                                                                                    |                                                                                                    |                                                                                                    | ·- ·                                                                                              |                                                                                                    |                                                                                                    |                                | 1 1,(10) |                                                                                                    |                                                                                                    |                                                                                                    |
|                             | 그물                                                                                                    | 망                                                                                                    | 비티쿠르                                                                                                    | 스타키 수화제                                                                                           |                                                                                                    |                                                                                                    | 감(단감포함),기장                     | ,단호박,마·· |                                                                                                    | ন                                                                                                    | 해제 5                                                                                                    |
|                             |                                                                                                    |                                                                                                    |                                                                                                    |                                                                                                   |                                                                                                    |                                                                                                    |                                |          |                                                                                                    |                                                                                                    |                                                                                                    |
|                             | 가가로                                                                                                    | <u>5</u>                                                                                                    | 벤조비사<br>스하제                                                                                                    | 이클론.할로설퓨                                                                                          | 로메틸.피리                                                                                                    | 미노박메틸 입상                                                                                                    | 벼                              |          | 제초                                                                                                    | 제                                                                                                    | 해제                                                                                                    |
| 4                           |                                                                                                    |                                                                                                    | 1 -1.4                                                                                                    |                                                                                                   |                                                                                                    |                                                                                                    |                                |          |                                                                                                    |                                                                                                    |                                                                                                    |
|                             |                                                                                                    |                                                                                                    |                                                                                                    |                                                                                                   |                                                                                                    |                                                                                                    |                                |          |                                                                                                    |                                                                                                    |                                                                                                    |
|                             |                                                                                                    |                                                                                                    |                                                                                                    |                                                                                                   |                                                                                                    |                                                                                                    |                                |          |                                                                                                    |                                                                                                    |                                                                                                    |
|                             |                                                                                                    |                                                                                                    |                                                                                                    |                                                                                                   |                                                                                                    | 1                                                                                                    | ) 🖌                            |          |                                                                                                    |                                                                                                    |                                                                                                    |
| 동약저                         | 비풍목록                                                                                                    |                                                                                                    |                                                                                                    |                                                                                                   |                                                                                                    | 1                                                                                                    | )                              |          |                                                                                                    |                                                                                                    | ×                                                                                                    |
| <b>등약저</b><br>• 제조/┤        | 비품목록<br><sub>수입업체</sub>                                                                                                    |                                                                                                    |                                                                                                    |                                                                                                   |                                                                                                    | <b>1</b><br>- \\\\\\\\\\\\\\\\\\\\\\\\\\\\\\\\\\\\                                                                                                    |                                |          |                                                                                                    |                                                                                                    | ×                                                                                                    |
| 등약지<br>• 제조/4<br>• 농약명      | 비 <del>품목록</del><br>수입업체<br>명                                                                                                    | 상표명 !                                                                                                    | 또는 품목명                                                                                                    | 을 입력하세요.                                                                                          |                                                                                                    | • 사용농작물<br>• 용도                                                                                                    | 전체 ~                           | -        |                                                                                                    |                                                                                                    | Q ##                                                                                                    |
| 등약지<br>• 제조/4<br>• 농약명      | 비품목록<br>수입업체<br>형<br>전수 : 3354 건                                                                                                    | 상표명 !<br>,페이지 수 : <b>1</b> /                                                                                                    | 또는 품목명<br>/336                                                                                                    | 을 입력하세요.                                                                                          |                                                                                                    | - 사용농작물<br>- 용도                                                                                                    | 전체 ~                           | -        |                                                                                                    | 3                                                                                                    | Q কর্ম<br>পু কর্ম<br>প শেলভার                                                                                                    |
| 5 약지<br>- 제조/국<br>- 농약명<br> | 비품목록<br>수입업체<br>3<br>3<br>2수 : <b>3354</b> 건<br>순번<br>3354                                                                                                    | 상표명 !<br>, 페이지 수 : <b>1/</b><br>제조/수입<br>성보화                                                                                                    | 또는 품목명<br>(336<br>1억체 \$<br>착(주)                                                                                                    | 을 입력하세요.<br>실표영 ▲<br>가구내                                                                          | ·<br>벤트[0)발리]                                                                                                    | • 사용농작물           • 용도                                                                                                    | 전체 ~<br>면 *<br>피네브 수학제         | -        | 등록규격 =<br>59.5(3.5+56)                                                                                                    | <u>사용농</u> 3<br>감자고수(단고수류-                                                                                                    | Q कव<br>2 कव<br>2 संगठन<br>8 म<br>2 संगठन                                                                                                    |
| - 제조/4<br>- 농악명<br>() 종     | 수입업체<br>5<br>전수 : <b>3354</b> 간<br>순번<br>3354<br>3353                                                                                                    | 상표명 !<br>, 페이지 수 : <b>1/</b><br>제조/수입<br>성보여?<br>(주)존                                                                                                    | 또는 품목명<br>/336<br>/업체<br>학(주)                                                                                                    | 을 입력하세요.<br><b>상표영 ▲</b><br>가구내<br>가네마이트                                                          | 벤티아발리:                                                                                                    | • 사용농작물           • 용도           품목           카브아이소프로핀프로           액상수회제                                                                                                    | 전체 ~<br>전체 ~                   | -        | 등록규격 ÷<br>50.5(3.5+56)<br>15                                                                                                    | <u>사용농</u> 3<br>검자,고추(단고추류·<br>(답왕)나디아,(답왕)                                                                                                    | Q 초회                                                                                                    |
| - 제조/4<br>- 농약명<br>- 동약명    | 품목록           수입업체           행           전수:3354 - 2           소면           3354           3353           3352                                                                                                    | 상표명 !<br>, 페이지 수 : <b>1</b> /<br>제조/수입<br>성보여려<br>(주)은<br>(주)은                                                                                                    | 또는 봄복명<br>/336<br>[업체 +<br>학(주)<br>]동                                                                                                    | 을 입력하세요.<br><b>상표영 ▲</b><br>가구내<br>가네마이트<br>가네마이트                                                 | 벤티아발리]<br>아세키노실<br>아세키노실                                                                                                    | • 사용농작물         • 용도           · 용도         · 용도           * 가브아이소프로필프로         · · · · · · · · · · · · · · · · · · ·                                                                                                    | 전체 ~<br>전체 ~                   |          | <b>등록규격</b> ≎<br>53.5(1.5+56)<br>15<br>15                                                                                                    | 3<br>사용농국<br>김자,고추(단고추류·<br>(당천)나디아,(당천)-<br>(당천)나디아,(당천)-                                                                                                    | Q         초회            산박동료            실급제           ··         실급제           ··         실급제                                                                                                    |
| · 제조/4<br>· 동약명<br>· 동약명    | · 준당 : 3354 건<br>· 건수 : 3354 건<br>3354 3353 3352 3351 3352 3351                                                                                                    | 상표명 :<br>, 페이지 수 : 1/<br>제조/수입<br>성보여<br>(주) 존<br>(주) 존<br>(주) 존                                                                                                    | 또는 품목명<br>(336<br>1업체 +<br>학(주)<br>1동<br>1동<br>1동                                                                                                    | 응 입력하세요.<br><b>상표영 ▲</b><br>가구내<br>가네마이트<br>가네마이트<br>가나네마이트<br>가나아                                | 번티아발리<br>아세키노실<br>아세키노실<br>가 입제                                                                                                    | - 사용농작물<br>- 용도     - 용도     - 용도                                                                                                    | 전체 ~<br>명 :<br>피네브 수하제         |          | <b>등록규격 :</b><br>59.5(3.5+56)<br>15<br>15<br>25(12.5+12.5)                                                                                                    | 3, 사용농3,<br>김자,고추(단고추류-<br>(당정)나디아,(당정)-<br>(당정)나디아,(당정)-                                                                                                    | Q 초회           보비동료           보관지           실증지           실증지           실증지           실증지                                                                                                    |
| · 제조/취<br>· 농악명<br>· 농악명    | · 전우:3354                                                                                                    | 상표명 :<br>, 페이지 수 : 1/<br>제조/수입<br>정보약3<br>(주) 2<br>(주) 2<br>(주) 2<br>(주) 2<br>(주) 2<br>(주) 2                                                                                                    | 또는 품목명<br>(336<br>1억제 =                                                                                                    | 을 입력하세요.<br><b>상표명 ▲</b><br>기가내<br>기네마이트<br>기시마이트<br>기시마                                          | 벤티아발리:           아세키노실           아세키노실           가 입체                                                                                                    | - 사용농작물     - 용도     - 용도     - 목목     가브이이소프로필프로<br>예상수회제<br>예상수회제                                                                                                    | 전체 ~<br>명 :=<br>피네브 수하제        |          | <ul> <li>5等不子名・</li> <li>595(3.5+56)</li> <li>15</li> <li>15</li> <li>25(12.5+12.5)</li> <li>25(12.5+12.5)</li> </ul>                                                                                                    | 3<br>사용동<br>감자고추(단고추류-<br>(참정)나디아,(감정)·<br>(참정)나디아,(감정)·                                                                                                    | Q         초회           * 선택동력           · 선전지           · 실증지           · 실증지           · 실증지           · 실증지           · 실증지           · 실증지           · 실증지                                                                                                    |
| · 제조/4                      | A2QQM       4QQM       204:3354       620       3354       3352       3351       3350       3350       3350       3350                                                                                                    | 상표명 :<br>, 페이지 수 : <b>L</b><br>제조/수입<br>성보와<br>(주) 관<br>(주) 관<br>(주) 태<br>(주) 태<br>(주) 태                                                                                                    | 또는 플락덕<br>(336<br>(2)체 =                                                                                                    | 을 입력하세요.<br><b>상표영 ▲</b><br>기구내<br>기네마이트<br>기능약<br>기능약<br>기능약<br>기도라인                             | 벤트[이별리]           아세키노실           아세키노실           가 입체           가 이상수화           아시멘플라                                                                                  | - 사용농작물<br>- 용도     - 용도     - 용도     - 영심     - 의원     - 의원     - 의원     - 의원     - 의원     - 의원     - 의원     - 의원     - 의원     - 의원     - 의원     - 의원     - 의원     - 의원     - 의원     - 의원     - 의원     - 의원     - 의원     - 의원     - 의원     - 의원     - 의원     - 의원     - 의원     - 의원     - 의원     의원     의원     의원     의원     의원     의원 | 전체 ~<br>전체 ~<br>피네브 수하제<br>입제  |          | <ul> <li>「号考示子名・2」</li> <li>「分与くえまする」</li> <li>「うちくえまする」</li> <li>「うちくえまする」</li> <li>「うちくえまする」</li> <li>「うちくえまする」</li> <li>「うちくえまする」</li> <li>「うちくえまする」</li> <li>「うちくえまする」</li> <li>「うちくえまする」</li> <li>「うちくえまする」</li> <li>「うちくえまする」</li> <li>「うちくえまする」</li> <li>「うちくえまする」</li> <li>「うちくえまする」</li> <li>「うちくえまする」</li> </ul>                                                                                                    | 3<br>사용농3<br>같자,고추(단고추류-<br>(감정)나디아,(감정)-<br>(감정)나디아,(감정)-<br>(감정)나디아,(감정)-<br>비,비,                                                                           | · 신박동목           · 신박동목           · 신학동목           · 신학동목                                                                                                    |
| · 제초/취                      | A2924M         S           4024M         3354         2           204 : 3354         3353         3           3352         3         3           3353         3350         3           3350         3349         3           3348         348         3 | 상표명 :<br>, 페이지 수 : <b>1</b> /<br>제조/수입<br>성보여<br>(주) 전<br>(주) 전<br>(주) 전<br>(주) 전<br>(주) 전<br>(주) 전<br>(주) 전<br>(주) 전<br>(주) 전<br>(주) 전<br>(주) 전<br>(주) 전<br>(주) 전<br>(주) 전<br>(주) 전<br>(주) 전<br>(주) 전<br>(주) 전<br>(주) 전<br>(주) (주) (주) (주) (주) (주) (주) (주) (주) (주)                                                                                                    | 또는 품목명<br>336<br>1년체 =<br>1년주)<br>1월동<br>4동<br>4동<br>4동<br>4동<br>4동<br>4동<br>4<br>10(주)                                                                                                    | 응 입력하세요.<br><b>상표영 ▲</b><br>가구내<br>가나미아이트<br>가능약<br>가능약<br>가능약<br>가드라인<br>가드키                     | 번티아말리:<br>아세키노실<br>아세키노실<br>가입제<br>가 액스수화<br>아시벤들리<br>아시텍트리                                                                                                    | - 사용농작물<br>- 용도     - 용도     - 목목     - 의사<br>가브이이소프로필프로<br>예상수회제<br>예상수회제<br>제<br>에스-에틸트이이트녹실<br>리드 에제                                                                                                    | 전체 ~<br>전체 ~<br>피니브 수하제<br>입제  |          | <ul> <li>・</li> <li>・</li></ul>                                                                                                    | 3<br>사용농3<br>김자,고추(단고추류-<br>(용왕)나디아,(용왕)-<br>(당왕)나디아,(당왕)-<br>비,버,<br>(당왕)근대,(당왕)비·                                                                           |                                                                                                    |
|                             | IES ES ES           +2021M                                                                                                    | 1 명 표 당<br>1 수 지 이미트,<br>1 수 지 이미트,<br>1 여 모 이 고 지<br>5 (주)<br>1 태 (주)<br>1 명<br>1 년 전 오<br>1 년 전 오<br>1 년 전 오<br>1 년 전 오<br>1 년 전 오<br>1 년 전 오<br>1 년 전 오<br>1 년 전 오<br>1 년 전 오<br>1 년 전 오<br>1 년 전 2<br>1 년 전 2<br>1 년 7<br>1 년 1 년 7<br>1 년 7<br>1 년 7 | 또는 콤묵명<br>7336<br>1업체 +<br>학(주)<br>1월동<br>1월동<br>4년(주)<br>1월동                                                                                                    | 실력하세요.<br>                                                                                        | 밴티아말리:           아세키노실           아세키노실           가에국도실           가에국도실           가에국도실           아세리노파           가에국주파           아시민들리-           아세타미프라           타플루자마 | - 사용농작물<br>- 용도     - 용도     - 명도     - 역상수회제     - 예상수회제     제     에스-에링.티아미독상     티드 액제     기드 액상수회제                                                                                                    | 전체 ~<br>전체 ~<br>피니니브 수하제<br>입제 |          |                                                                                                    | 3<br>사용동<br>김자,고추(단고추류<br>(참왕)나디아,(참왕)<br>(감왕)나디아,(감왕)<br>(감왕)나디아,(감왕)<br>(감왕)근대,(감왕)비<br>(감왕)근대,(감왕)비                                                        | ·         ·         ·         ·         ·         ·         ·         ·         ·         ·         ·         ·         ·         ·         ·         ·         ·         ·         ·         ·         ·         ·         ·         ·         ·         ·         ·         ·         ·         ·         ·         ·         ·         ·         ·         ·         ·         ·         ·         ·         ·         ·         ·         ·         ·         ·         ·         ·         ·         ·         ·         ·         ·         ·         ·         ·         ·         ·         ·         ·         ·         ·         ·         ·         ·         ·         ·         ·         ·         ·         ·         ·         ·         ·         ·         ·         ·         ·         ·         ·         ·         ·         ·         ·         ·         ·         ·         ·         ·         ·         ·         ·         ·         ·         ·         ·         ·         ·         ·         ·         ·         ·         ·         ·         ·         ·         · |
|                             | HES ES ES           4202Ma           3354           2354           3353           3352           3351           3350           3350           3354           3354           3359           3348           3347           3346                           | 1 명 표 상<br>보 : 수 지이며, ,<br>당연보상<br>5(주)<br>5(주)<br>1(1)(주)<br>1(1)(7)<br>1(1)(7)<br>1(1)(7)<br>1(1)(7)<br>1(1)(7)<br>1(1)(7)<br>1(1)(7)<br>1(1)(7)<br>1(1)(7)<br>1(1)(7)<br>1(1)(7)<br>1(1)(7)<br>1(1)(7)<br>1(1)(7)<br>1(1)(7)(7)<br>1(1)(7)(7)<br>1(1)(7)(7)(7)<br>1(1)(7)(7)(7)(7)(7)(7)(7)(7)(7)(7)(7)(7)(7)                                                                                                    | 또는 콤목명<br>336<br>업체 +<br>학(주)<br>55<br>55<br>55<br>30(주)<br>30(주)<br>30(주)<br>30<br>30<br>55<br>55<br>30<br>30<br>55<br>55<br>30<br>30<br>55<br>55<br>30<br>55<br>55<br>30<br>55<br>55<br>55<br>55<br>55<br>55<br>55<br>55<br>55<br>55<br>55<br>55<br>55 | 실력하세요.<br>실보 연 ▲<br>가구내<br>가네마이트<br>가나마이트<br>가나마<br>가능약<br>가능약<br>가는키<br>가드키<br>가드키<br>가드키<br>가드키 | 벤티아발리:<br>아세카노실<br>아세카노실<br>가입제<br>가 액상수화<br>아시맨플리<br>아시티피프<br>티플루자마(<br>번실퓨르매                                                                                           | - 사용농작물<br>- 용도     - 용도                                                                                                    | 전체 ~<br>전체 ~<br>피디네브 수화제<br>입제 |          | <ul> <li>「日本市大学」</li> <li>「日本市大学」</li></ul> | 사용동           김자,고추(단고추류-           (참정)나디아,(참정)-           (참정)나디아,(감정)-           (참정)라디아,(감정)-           (참정)근대,(감정)비-           (감정)고구마,(감정)-           비 | 〇<本句           2<                                                                                                    |

#### 화면설명

① 농약 제품을 조회합니다. (현재 목록에서 조회되는 제품은 판매등록 시 제품팝업 목록과 동일)

- ② 보유 등록 할 농약 제품검색 팝업을 호출합니다.
- ③ 선택등록 : 체크박스에 선택된 농약 제품을 보유 농약제품으로 등록합니다.
- ④ 선택해제 : 체크박스에 선택된 보유 농약제품을 해제 합니다.
- ⑤ 한 건씩 제품을 해제합니다.

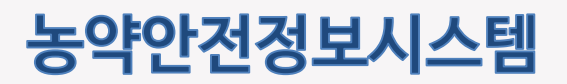

## 3.3 구매자 관리 3.3.1 구매자 등록

구매자를 등록하는 화면입니다. 구매자 유형별 입력 가능 항목이 다른 기능을 제공합니다

|                                 |                                           |                                 | *표시 항목은 필수입력 | 사항입니[  |
|---------------------------------|-------------------------------------------|---------------------------------|--------------|--------|
| *사용자유형                          | 농업인(개인)      판매업체(도                       | -매간거래) 🔿 기관(법인,회사) 🚺            |              |        |
| *성명                             |                                           |                                 |              |        |
| *주소                             | Q                                         |                                 |              |        |
| *전화번호                           | 010                                       | 🖸 중복확인  성명, 주소, 전화번호로 중복확인      | 합니다.         |        |
| 생년월일                            | YYYY-MM-DD                                |                                 |              |        |
| 개인정보이용동의서                       | <ul> <li>제출</li> <li>미제출</li> </ul>       |                                 |              |        |
| 개인정보이용동의서 첨부                    |                                           |                                 | 파일선택         |        |
| 구매자 등록                          |                                           |                                 |              |        |
|                                 | <ul> <li>농업인(개인)</li> <li>판매업체</li> </ul> | (도매간거래) 〇 기관(법인, 회사)            | *표시 항목은 필수입력 | 역 사항입니 |
| *사용자유형                          |                                           |                                 |              |        |
| *사용자유형<br>*업체명                  |                                           | 🕑 중복확인 🚺 업체명(기관명), 사업자번호로 중복획   | 인 압니다.       |        |
| *사용자유형<br>*업체명<br>*사업자번호        |                                           | 중복확인 ① 업체명(기관명), 사업자번호로 중복획     | 인합니다.        |        |
| *사용자유형<br>*업체명<br>*사업자번호<br>*주소 |                                           | 중복확인     ① 업체명(기관명), 사업자번호로 중복획 | 안 합니다.       |        |

- ① 구매자 유형을 선택합니다.
- ② 농업인일 경우 입력 항목입니다.
- ③ 판매업자 및 기관일 경우 입력 항목입니다.

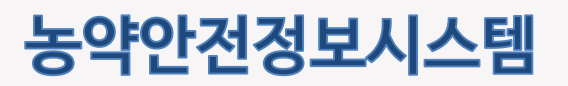

## 3.3.2 구매자 수정

수정할 구매자를 조회하는 화면입니다.

| 구매사명<br>구분<br>경영체여부 | 전체<br>전체 💙  | ~                | ■ 선와<br>■ 등록  | 변호 전화번호 뒤4자리를 입력하세요.<br>일자 YYYY-MM-DD ់ ~ YYYY-MM-DD · |
|---------------------|-------------|------------------|---------------|--------------------------------------------------------|
|                     | €           | l색초기화            |               | Q ব্রু                                                 |
| 🗐 총 건수 : <b>2</b> 3 | <b>39</b> 건 |                  |               | 10개씩 보기▼ 확인                                            |
| 순번                  | 구분≑         | 성명 ≑             | 전화번호 ⇒        | 주소 🗇                                                   |
| 239                 | 농업인(개인)     | - 1913 - 260 I   | 010-****-5123 | enje (2 - Decase 1                                     |
| 238                 | 농업인(개인)     | 70%t\$           | 010-***-9002  |                                                        |
| 237                 | 농업인(개인)     | $L(k_{ab})$      | 010-****-0481 | $d > (A_{1,2}) < 0$                                    |
| 236                 | 농업인(개인)     | $\{q_{i}(t)\}$   | 010-****-7011 | 14 geo 4 77 (                                          |
| 235                 | 농업인(개인)     | na gen           | 010-****-8856 | 1215,3111                                              |
| 234                 | 농업인(개인)     | 4.72             | 010-****-7011 | 4.72                                                   |
| 233                 | 농업인(개인)     | (9.25)<br>(9.25) | 010-****-0000 | reaction and re-                                       |
| 232                 | 농업인(개인)     | 3200             | 010-****-1111 | 20. g 1 - 1                                            |
| 231                 | 농업인(개인)     | 1998)<br>1998    | 010-****-3904 |                                                        |
| 230                 | 농업인(개인)     | (127);           | 010-****-6679 |                                                        |
|                     |             | 1 2 3 4          | 4 5 6 7       | 8 9 10 > »                                             |

- ① 수정할 구매자를 조회합니다.
- ② 성명을 클릭하여 수정 페이지로 이동합니다

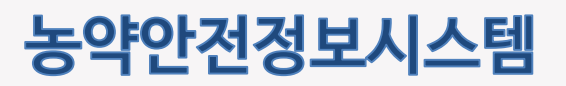

## 3.3.2 구매자 수정

구매자 정보를 수정하는 화면입니다.

| *사용자유형       | <ul> <li>농업인(개인)</li> <li>판매업체(도매간거래)</li> <li>기관(법인, 회사)</li> </ul> |     |
|--------------|----------------------------------------------------------------------|-----|
| *성명          |                                                                      |     |
| *주소          | 54875 Q 전라북도 전주시 덕진구 농생명로 300                                        |     |
| *전화번호        | 010 - 🔐 - 🔐 - 🎲 · 이 가 중복확인 🚯 성명, 주소, 전화번호로 중복확인 합니다.                 |     |
| 생년월일         |                                                                      |     |
| 개인정보이용동의서    | <ul> <li>제출</li> <li>미제출</li> </ul>                                  |     |
| 개인정보이용동의서 첨부 | щб                                                                   | 실선택 |
|              | 1 <ul><li>✓ 저장</li></ul>                                             |     |
|              |                                                                      |     |
|              |                                                                      |     |

### 화면설명

① 구매자 정보를 수정 후 저장 버튼을 눌러 정보를 저장합니다.

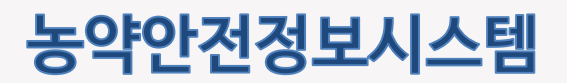

## 3.3.3 구매자 현황

구매자 현황 화면 입니다. 등록된 구매자 정보와 엑셀다운로드 기능을 제공합니다.

| · 구분<br>경영체여부 | 전체 ·          | ~     | • 등록일자            | YYYY-MM-DD                        |
|---------------|---------------|-------|-------------------|-----------------------------------|
| 3 전수:         | ⑦ 검색초<br>10 건 | 기화    |                   | Q কর্থ<br>2                       |
| 순번            | 구분 이          | 성명 0  | 전화번호 0            | 주소 0                              |
| 10            | 농업인(개인)       | -982  | 00 <sup></sup> 00 | 815.20-001-2008.005/1             |
| 9             | 농업인(개인)       | 1992  | 0.0 *** 0.00      | CHING STATISTICS INSTRUM          |
| 8             | 농업인(개인)       | 608   | 00-00             | Stess republication of            |
| 7             | 농업인(개인)       | 0.00  | 00-00             | 815x 65x 1558 4555 W              |
| 6             | 농업인(개인)       | 610   | 00-00             |                                   |
| 5             | 농업인(개인)       | 1052  | 1077-008          | CHINAL STATE RECEIPTION           |
| 4             | 농업인(개인)       | 694   | 00.000            | 0934-053-053-3-81205-             |
| 3             | 농업인(개인)       | - 642 | 00-000            | 09943, 0344 9054 Subtraces        |
| 2             | 농업인(개인)       | 648   | 00-00             | (2014); (2.5-4) (6.5) (2.4) (5.6) |
| 1             | 농업인(개인)       | . 69  | 0.077-0.08        | DEPART DECEMBER                   |
|               |               |       | 1                 | 4 액셀다운로드                          |

- ① 구매자 조회 조건입니다. 조회 조건을 입력 후 조회 버튼을 클릭합니다.
- ② 구매자 등록화면으로 이동합니다.
- ③ 구매자 상세화면으로 이동합니다.
- ④ 조회조건에 해당하는 결과를 엑셀로 다운로드 합니다.

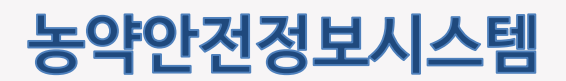

### 3.3.3 구매자 현황

농약 구매자 상세 정보 화면입니다. 농약 구매자 세부 정보를 조회하는 기능을 제공합니다

|     | 구매자 상세         |                                   |    |         |      |  |
|-----|----------------|-----------------------------------|----|---------|------|--|
|     | 성명             |                                   | 구분 | 농업인(개인) |      |  |
|     | 주소             | COMES, COLORIZA IN MICH. IN MICH. |    |         |      |  |
|     | 전화번호           | 1919-038                          |    |         |      |  |
|     | 개인정보이용동의서      | 제출                                |    |         |      |  |
|     | 개인정보이용동의서 첨부파일 | ځ 2                               |    |         |      |  |
| -   |                |                                   |    | 3 삭제    | = 목록 |  |
|     |                |                                   |    |         |      |  |
|     |                |                                   |    |         |      |  |
|     |                |                                   |    |         |      |  |
|     |                |                                   |    |         |      |  |
|     |                |                                   |    |         |      |  |
|     |                |                                   |    |         |      |  |
| 화면설 | <u>।</u> ष्ठ   |                                   |    |         |      |  |

- ① 구매자 세부 정보를 제공합니다.
- ② 개인정보이용동의서를 첨부하였다면 다운로드 아이콘을 클릭하여 다운로드 받을 수 있습니다.
- ③ 삭제:구매자 정보를 삭제합니다.

목록 : 목록페이지로 이동합니다.

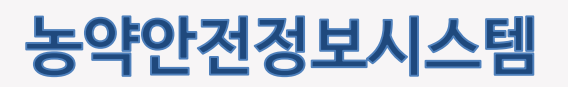

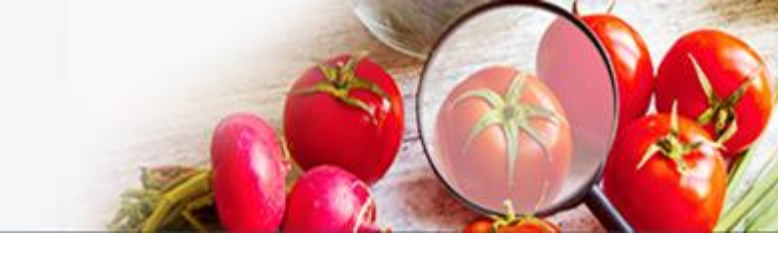

## 3.4 부정불량농약회수

부정불량농약회수 조회와 등록하는 화면입니다.

|                                        | 굴당공약                                                               | 회수                                      |                                                   |       |                                                              |                                             |                                    |                                                                          | Ē                                      |
|----------------------------------------|--------------------------------------------------------------------|-----------------------------------------|---------------------------------------------------|-------|--------------------------------------------------------------|---------------------------------------------|------------------------------------|--------------------------------------------------------------------------|----------------------------------------|
| <br>회수정                                | <b>보 입력</b> *표시                                                    | 는 필수 입력 사항                              | 입니다.                                              |       |                                                              |                                             |                                    | 0                                                                        | 회수정보 추가                                |
|                                        | *상표명                                                               | 등록규                                     | 구격(%)                                             | 모집단번호 | *회수열                                                         | 일자                                          | *재고량                               | *회수량                                                                     | 삭제                                     |
|                                        | ٩                                                                  | 2                                       |                                                   |       | YYYY-MM-DD                                                   |                                             |                                    |                                                                          | 삭제                                     |
| 회수 형                                   | 화                                                                  |                                         | 4                                                 | 엑셀업로드 | ∥ 저장                                                         |                                             |                                    |                                                                          |                                        |
| <b>ਗ਼수 ऌ</b><br>ਖ਼약명                   | <b>황</b><br>상표명 또는 품목                                              | 명                                       | 4           제조/수입업체                               | 엑셀업로드 | ✓ 저장                                                         | • 회수일자                                      | YYYY-MM-DD                         | - YYYY-N                                                                 | MM-DD                                  |
| <b>ਗ਼수 ऌ</b><br>ਙੴ                     | <b>황</b><br>상표명 또는 품목                                              | 명<br>• · · · 검색초기회                      | 4           · 제조/수입업체                             | 엑셀업로드 | ✓ 저장                                                         | • 회수일자                                      | YYYY-MM-DD<br>Q 검색                 | - <u>YYYY</u> -N                                                         | MM-DD                                  |
| 회수 현<br>· 농약명                          | <b> 황</b><br>상표명 또는 품목<br>건수: <b>2</b> 건                           | 명<br>• 김색초기회                            | 4<br>• 제조/수입업체<br>*                               | 엑셀업로드 | ✓ 저장                                                         | • 회수일자                                      | YYYY-MM-DD<br>Q 검색<br>1            | ➡ ~ YYYY-N<br>0개씩 보기                                                     | MM-DD 🛗                                |
| <b>회수 현</b><br>동약명<br>(圖) 종<br>순번      | <b> 항</b><br>상표명 또는 품목<br>건수: <b>2</b> 건<br><b>상표명 \$</b>          | 명 · · · · · · · · · · · · · · · · · · · | 4<br>• 제조/수입업체<br>·                               | 엑셀업로드 | ✓ 저장                                                         | • 회수일자<br>등록규격(%) ≎                         | YYYY-MM-DD<br>Q 검색<br>1<br>모집단번호 숙 | <ul> <li>☆ YYYY-N</li> <li>0개씩 보기</li> <li>회수량 \$</li> </ul>             | MM-DD (해외)                             |
| <b>회수 현</b><br>동악명<br>(圖) 종<br>순번<br>2 | <b>  황</b><br>상표명 또는 품목<br>건수 : <b>2</b> 건<br><b>상표명 \$</b><br>레전드 | 명 · · · · · · · · · · · · · · · · · · · | 4<br>• 제조/수입업체<br>·<br>·<br>·<br>·<br>·<br>·<br>· | 액셀업로드 | <ul> <li>▲ 저장</li> <li>회수일자 ÷</li> <li>2020-12-01</li> </ul> | <ul> <li>회수일자</li> <li>등록규격(%) ≑</li> </ul> | YYYY-MM-DD<br>Q 검색<br>1<br>모집단번호 : | <ul> <li>· YYYY-N</li> <li>0개씩 보기</li> <li>회수량 \$</li> <li>20</li> </ul> | MM-DD (#1)<br><b>확인</b><br>재고량 수<br>10 |

- ① 여러 건의 회수정보를 등록하는 경우 클릭하여 회수정보를 추가할 수 있습니다.
- ② 상표조회 팝업을 제공합니다. 등록 할 상표명을 선택합니다.
- ③ 해당 회수정보를 삭제합니다.
- ④ 엑셀업로드: 회수정보일괄등록 화면으로 이동합니다. 저장: 등록한 회수정보를 저장합니다.
- ⑤ 부정불량농약회수 조회 조건입니다. 조회 조건을 입력 후 검색 버튼을 클릭합니다

## 농약안전정보시스템

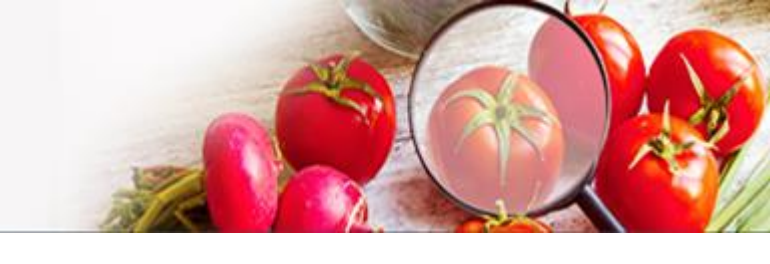

### 3.4 부정불량농약회수

부정불량농약회수 등록 화면 중 상표조회 팝업에 대한 설명과

회수 정보를 엑셀파일로 일괄 업로드 하는 화면에 대한 설명입니다.

|                                          |                                                                                                    | ✓ 건생초기하                                        |                                            |                                                          | 0                               | ) 조회                                                                                                |                            |
|------------------------------------------|----------------------------------------------------------------------------------------------------|------------------------------------------------|--------------------------------------------|----------------------------------------------------------|---------------------------------|----------------------------------------------------------------------------------------------------|----------------------------|
|                                          |                                                                                                    |                                                |                                            |                                                          |                                 | <b>√</b> ===4                                                                                       |                            |
|                                          | :3건,페이지수: <b>1</b> /1                                                                                                    |                                                |                                            |                                                          |                                 |                                                                                                    |                            |
| 순번                                       | 회수구분 ≑                                                                                                    | 상표명 ≑                                          | 제조수입업체 ≑                                   | 등록규격 ≑                                                   | 모집단번호 ≑                         | 판매업체 ≑                                                                                              | 회수일자                       |
| 3                                        | 품질검사부적합                                                                                                    | 노나리                                            | (주)경농                                      | 5.48(3.5+1.5+0.48)                                       | A-1                             | (주)가원조경                                                                                             | 2020-10-                   |
| 2                                        | 자진취하                                                                                                    | 레전드                                            | 아진케미칼(주)                                   | 5.48(3.5+1.5+0.48)                                       | A-1                             | (주)가원조경                                                                                             | 2020-10-                   |
| 1                                        | 품질검사부적합                                                                                                    | 리모트                                            | (주)농협케미컬                                   | 5.48(3.5+1.5+0.48)                                       | A-1                             | (주)가원조경                                                                                             | 2020-09-                   |
| 신규 동<br><br>표준양                          | ·록만가능합니다!<br>식 다운로드                                                                                                    | xlsx 파일로 올려                                    | 역주세요! 엑셀문                                  | 서 작성 및 첨부                                                | 검증버튼 클릭                         | 업로                                                                                                  | 드버튼 클릭                     |
| 신규 등<br>표준양<br>※ 표준양·                    | 동록만 가능합니다!<br>식 다운로드<br>네내의 회수정보는 다운도                                                                                      | xlsx 파일코 올려<br>같드 시 최신정보로 변경<br>※ 표준?          | 역생문<br>경되오니, 가급적 최신의 표준<br>양식을 다운로드하여 회수?  | 서 작성 및 첨부<br>양식을 다운받아 시용해주기<br>명보를 등록하여 주세요.             | <b>검증버튼 클릭</b><br>시기 바랍니다.(최종 수 | 영로<br><sup>정일시:)</sup>                                                                              | 드버튼 클릭                     |
| 신규 (<br>표준양<br>※ 표준양<br>첨부파              | 동록만 가능합니다!<br>식 다운로드<br>식내의 회수정보는 다운도<br>일 선택                                                                              | xksx 파일로 올려<br>같드 시 최신정보로 변다<br>※ 표준           | 역생문<br>경되오니, 가급적 최신의 표준<br>양식을 다운로드하여 회수?  | 서 작성 및 첨부<br>양식을 다운받아 사용해주/<br>명보를 등록하여 주세요.             | <b>검증버튼 클릭</b>                  | 영로<br><sup>정일시 :)</sup><br>3                                                                        | 드버튼 클릭                     |
| 신규 (<br>표준양<br>※ 표준양<br>첨부파<br>C\fakep   | <b>독락만 가능합니다!</b><br>식 다운로드<br>님 내의 회수정보는 다운도<br>일 선택<br>ath\회수정보 입력테스트                                                    | 동 토달파 x2x 파일로 등<br>15표 ※<br>15표 ※<br>x3x       | 역생문<br>경되오니, 가급적 최신의 표준<br>양식들 다운로드하여 회수?  | 서 작성 및 첨부<br>양식을 다운받아 시용해주기<br>정보를 등록하여 주세요.             | <b>김중버튼 클릭</b><br>시기 바랍니다.(최종 수 | <sup>정일시:)</sup> 3 [                                                                                | 드버튼 클릭<br>소 양식다운코의<br>찾아보  |
| 신규 *<br>표준양<br>※ 표준양<br>첨부파<br>C\fakep   | 동록만 가능합니다!<br>식 다운로드<br>닉내의 희수정보는 다운도<br>일 선택<br>ath\히수정보 입력테스트                                                            | xtsx 파일코 울리<br>고드 시 최신정보로 변리<br>※ 표준?<br>트xtsx | 역생문<br>251오니, 가급적 최신의 표준<br>강식을 다운로드하여 회수국 | 서 작성 및 첨부<br>양식을 다운받아 사용해주시<br>정보를 등록하여 주세요.<br>취소       | <b>김중버튼 클릭</b>                  | <sup>성일시:)</sup> 3 -                                                                                | 드버튼 클릭<br>호 양식다운코의         |
| 신규 (<br>표준양<br>** 표준양<br>청부파<br>C\\\bkep | 동록만 가능합니다!<br>식 다운로드<br>식 내의 회수정보는 다운도<br>일 선택<br>3th\회수정보 입력테스트<br>고 모로                                                   | xlsx 파일로 올려<br>2드 시 최신정보로 변6<br>※ 표준<br>트xlsx  | 역생문<br>경되오니, 가급적 최신의 표준<br>양식을 다운로드하여 회수?  | 서 작성 및 첨부<br>양식을 다운받아 사용해주시<br>정보를 등록하여 주세요.             | <b>김중비튼 클릭</b>                  | धर<br><sup>ठा</sup> ठा<br>ठा<br>ठा<br>ठा<br>ठा<br>ठा<br>ठा<br>ठा<br>ठा<br>ठा<br>ठा<br>ठा<br>ठा<br>ठ | 드버튼 클릭<br>스 양식다운코의<br>찾아보  |
| 신규 (<br>표준양<br>** 표준양<br>첨부파<br>C\fakep  | 로막 가능합니다!           식 다운로드           식 내의 회수정보는 다운도           일 선택           ath\회수정보 입력테스트           공. 목록           회수일자 | 지 도 파일코 물로 연주 지                                | 역생문<br>경되오니, 가급적 최신의 표준<br>강식을 다운로드하여 회수?  | 서 작성 및 첨부<br>양식을 다운받아 사용해주<br>정보를 등록하여 주세요.<br>취소<br>제고량 | <b>김중버튼 클릭</b>                  | खर<br><sup>रुख्र</sup><br>3<br>4                                                                    | 드바튼 클릭<br>소, 양식다운코크<br>고아보 |

- ① 상표정보 조회 조건입니다. 조회 조건을 입력 후 검색 버튼을 클릭합니다.
- ② 선택한 상표정보를 부정불량농약회수 등록 화면에 적용합니다.
- ③ 클릭하여 지정된 양식을 다운로드 합니다.
- ④ 업로드 할 엑셀파일을 선택합니다.
- ⑤ 검증 버튼을 눌러 엑셀 파일을 검증합니다.
- ⑥ 검증결과가 보여지는 화면입니다. (엑셀정보를 수정하여 바로 재 검증해도 무방)
- ⑦ 검증 완료 건을 업로드 하여 회수정보를 저장 합니다.

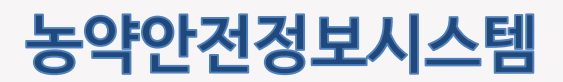

## 3.5 농약판매통계 3.5.1 전체 판매량

전체 판매량 통계 정보를 보여주는 화면 입니다. 농약의 용도별 통계 정보를 제공합니다

|   | 전체핀      | 배량               |           |              |      |          |      |    |
|---|----------|------------------|-----------|--------------|------|----------|------|----|
| 1 | • 통계유형   | 년도별              | ~         | • 조회기간(최대3년) | 2020 | ✔ ~ 2020 | ~    |    |
|   |          |                  |           |              |      | Q ব্র্থ  |      |    |
|   | Ę.       | <b>у</b><br>л.н. | <b>∠</b>  | 2            |      |          |      |    |
|   | 농약핀      | 매자료를 표로          | .표시합니다.   |              |      |          |      |    |
|   | ■ [단위:병/ | 봉]               |           |              |      |          |      |    |
|   |          |                  | 농약용!      | 도            |      |          | 합계   |    |
|   |          |                  | 합계        |              |      |          | 43   |    |
|   |          |                  | 살균저       |              |      |          | 17   |    |
|   |          |                  | 살숭저<br>   | 5711         |      |          | 19   |    |
|   |          |                  | 일판·일당<br> | 5AI          |      |          | 6    |    |
|   | 4        |                  | NILA      | 1            |      |          | 0    | •  |
|   |          |                  |           |              |      | 3        | 엑셀다운 | 란드 |
| _ |          |                  |           |              |      |          |      | _  |

- ① 조회 조건입니다. 조회 조건을 입력 후 조회 버튼을 클릭합니다.
- ② 통계정보를 표 또는 그래프 형식으로 보여줍니다.
- ③ 엑셀다운로드 : 조회조건에 해당하는 결과를 엑셀로 다운로드 합니다.

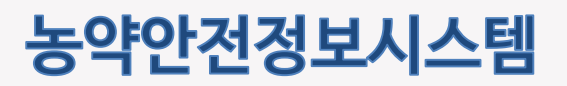

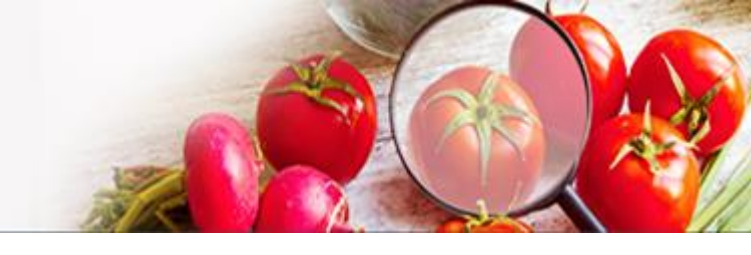

## 3.5.2 구매자별 판매량

구매자별 판매량 통계 정보를 보여주는 화면 입니다. 등록된 구매자별 통계 정보를 제공합니다

|                    | ~     | <ul> <li>조회기간(최대3년)</li> </ul> | 2020 | ♥ ~ 2020 | ~  |
|--------------------|-------|--------------------------------|------|----------|----|
| শশনত শূমা          |       |                                |      | Q 조회     |    |
|                    |       |                                |      |          |    |
| <u></u>            |       | 2                              |      |          |    |
| 중계표<br>높양 판매자근를 표근 | 표시했니다 |                                |      |          |    |
| [단위:병/봉]           |       |                                |      |          |    |
| (2.1.0.0)          |       | 구매자명                           |      |          | 합계 |
|                    |       | 합계                             |      |          | 7  |
|                    | 000   | 32%<br>1.104 64(10.011)        |      |          | 2  |
|                    | 1.025 | and the second second          |      |          | 1  |
|                    | (     | THE REPORT OF                  |      |          | 2  |
|                    | 0.4   | 1011<br>1011 1011 1011         |      |          | 2  |
|                    | 10.12 | 5 2014 (PEN) 4000 NB           |      |          | 2  |

### 화면설명

① 조회 조건입니다. 조회 조건을 입력 후 조회 버튼을 클릭합니다.

- ② 통계정보를 표 또는 그래프 형식으로 보여줍니다.
- ③ 엑셀다운로드 : 조회조건에 해당하는 결과를 엑셀로 다운로드 합니다

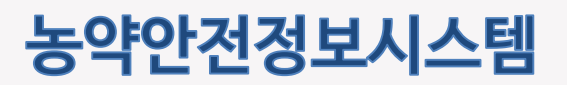

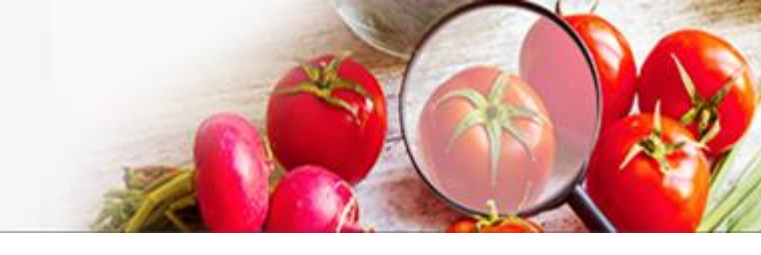

## 3.5.3 제조,수입업체별 판매량

제조수입업체별 판매량 통계 정보를 보여주는 화면 입니다. 제조수입업체별 통계 정보를 제공합니다

|            | 년도별                       | ~                | • 조회기간(최대3년)          | 2020 🗸 ~ 20                                                         | 20 🗸             |   |
|------------|---------------------------|------------------|-----------------------|---------------------------------------------------------------------|------------------|---|
| • 농약용도     | 살균제                       | ~                | • 제조/수입사명             | 전체                                                                  | *                |   |
|            |                           | ○ 검색초기화          |                       |                                                                     | Q ব্রু           |   |
| ňa         |                           |                  | 1                     |                                                                     |                  |   |
| <b>)</b>   |                           |                  | 2                     |                                                                     |                  |   |
| 동계표        | ÷                         | 그래프              |                       |                                                                     |                  |   |
| 농약판매기      | <b>다료를 표로 표시</b>          | 합니다.             | _;                    |                                                                     |                  |   |
| • [단위:병/봉] |                           |                  |                       |                                                                     |                  |   |
|            | 제조/수업                     | 니사명              |                       | 농약품목명                                                               | 합기               | 4 |
|            |                           |                  | 합계                    |                                                                     | 17               | , |
|            |                           |                  |                       | 메탈락실-엠 입제                                                           | 1                |   |
|            | (주)경                      | 농                | πļ                    | 가뷰트라족스 액상수화제                                                        | 1                |   |
|            |                           |                  |                       | 메탈락실-엠 수화제                                                          | 1                |   |
|            |                           |                  |                       |                                                                     |                  |   |
|            | <mark>(</mark> 주)동방0      | [고로              | 사이아조피                 | 미드.발리페날레이트 액상수화제                                                    | 3                |   |
|            | (주)동방이                    | 中로               | 사이아조피<br>아족시스트를       | 미드.발리페날레이트 액상수화제<br>2빈.옥사티아피프톨린 액상수화제                               | 3                |   |
|            | (주)동방아<br>신젠타코리           | 나그로<br>니아(주)     | 사이아조피<br>아족시스트로<br>피미 | 미드 발리페날레이트 액상수화제<br>리빈.옥사티아피프롤린 액상수화제<br>리플루메토펜 액상수화제               | 3                |   |
|            | (주)동방아<br>신젠타코리<br>유원에코사이 | 바그로<br>-아(주)<br> | 사이아조피<br>아족시스트를<br>피[ | 미드 발리페날레이트 액상수화제<br>2빈 옥사티아피프롤린 액상수화제<br>기플루메토펜 액상수화제<br>클로로탈로닐 수화제 | 3<br>1<br>5<br>2 |   |

### 화면설명

① 조회 조건입니다. 조회 조건을 입력 후 조회 버튼을 클릭합니다.

- ② 통계정보를 표 또는 그래프 형식으로 보여줍니다.
- ③ 엑셀다운로드 : 조회조건에 해당하는 결과를 엑셀로 다운로드 합니다

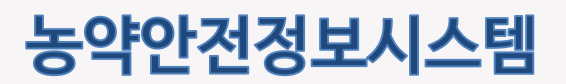

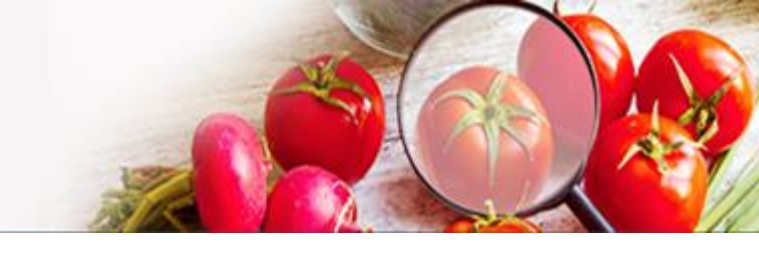

## 3.5.4 사용작물별 판매량

### 작물별 판매량 통계 정보를 보여주는 화면 입니다. 농약의 사용 작물별 통계 정보를 제공합니다

| -                               |             |     |     | •      | • 역물   | 1명 고취 | È.     | *   |    |
|---------------------------------|-------------|-----|-----|--------|--------|-------|--------|-----|----|
|                                 | ⑦ 검색초       | 기화  |     |        |        |       | Q হ্র্ |     |    |
| 통계표<br>농약 판매자료들 표로<br>관위 : 병/봉] | 표시합니다.      |     |     |        |        |       |        |     |    |
| 자무며                             | 하게          |     |     |        | 2020   |       |        |     |    |
| 420                             | 1<br>1<br>1 | 살균제 | 살충제 | 살균.살충제 | 살충.제초제 | 제초제   | 생장조정제  | 전착제 | 기타 |
| 합계                              | 1           | 1   | 0   | 0      | 0      | 0     | 0      | 0   | 0  |
| 고추                              | 1           | 1   | 0   | 0      | 0      | 0     | 0      | 0   | 0  |

① 조회 조건입니다. 조회 조건을 입력 후 조회 버튼을 클릭합니다.

② 엑셀다운로드 : 조회조건에 해당하는 결과를 엑셀로 다운로드 합니다.

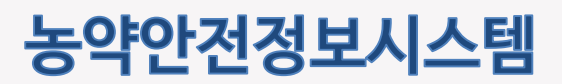

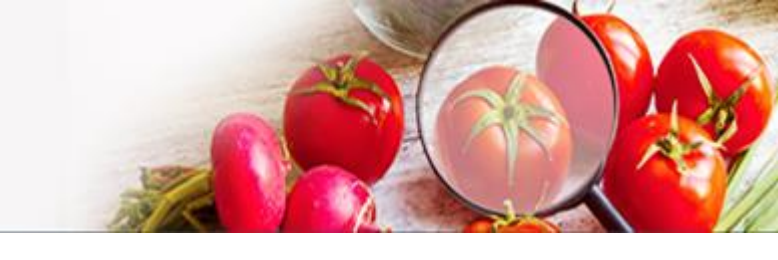

## 3.6 농약직권시험수요조사

농약직권시험수요조사 이용안내 화면입니다.

|                                             | 시험수요소사이용안내                                                                                                    |
|---------------------------------------------|----------------------------------------------------------------------------------------------------|
| <br>농약 직권시험                                 | !수요조사 이용안내                                                                                                    |
| • 국민 먹거리의                                   | 안전성 확보를 위해서는 반드시 등록된 농약만을 사용하여야 합니다.                                                                                                    |
| ■ 농약은 농작물(<br>말합니다.                         | 수목, 농림산물 포함)을 해하는 병해충(잡초 포함)으로부터 농작물을 보호하기 위하여 사용하는 살균제, 살충제, 제초제 등의 약제를                                                                                                    |
| - 현재 재배되고                                   | 있는 농작물 대부분은 농약이 없으면 정상적인 수확이 불가능하기 때문에 우리청에서는 먹거리의 안정적 생산 및 안전성이 확보될 수 있도록                                                                                                    |
| 방제효과가 우<br>- 농촌진흥청에,<br>등록하고 있으<br>있으니 아래 원 | 주하고 안전한 농악만을 선발하여 등록, 사용토록 하고 있습니다.<br>서는 등록된 농악이 적은 업채류 등 소면적 재배 작물 등에 대하여 1998년 부터 직권시험을 실시하여 농가에서 사용가능한 농악을 지속 확대하여<br>나 최근 재배작물이 다양해짐에 따라 현장 의견을 수렴하여 사용가능 농악이 적은 농작물에 대해 직권등록을 확대하고자 수요조사를 실시하고<br>같안인 수요조사 시스템에 접속하시어 신청하여 주시기 바랍니다. |
| ※ 직권시험은 등록                                  | 된 농약에 대한 적용확대로, 국내 등록되지 않은 농약은 해당되지 않으니 신청 시 유의하시기 바랍니다.                                                                                                    |
|                                             |                                                                                                    |
| <br>농약 직권시험                                 | i수요조사 신청하기                                                                                                    |
|                                             |                                                                                                    |
|                                             | 1                                                                                                    |
|                                             |                                                                                                    |
|                                             | 2 직권시험수요조사신청화면                                                                                                    |
|                                             | 농약 직권시험수요조사 신청과 관련한 문의안내                                                                                                    |
|                                             |                                                                                                    |
| « 🔍 »                                       | * 농촌진흥청 연구정책국 농자재산업과 농약 직권시험 담당자 063-238-0841                                                                                                    |

- ① 직권시험수요조사 내용은 공개될 수 있음을 동의하고 체크합니다.
- ② 버튼을 클릭하여 직권시험 수요조사 신청 화면으로 이동합니다.

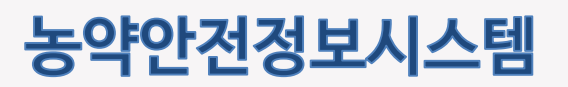

## 3.6 농약직권시험수요조사

농약직권시험수요조사 입력화면과 내역화면입니다.

|                                                | 권시험 수요조                                                                               | 사입력                                  |                                                                                                  |                                                                                                    |                                             |                                                                |                                                                                                    | ]                                                                                       |          |   |
|------------------------------------------------|---------------------------------------------------------------------------------------|--------------------------------------|--------------------------------------------------------------------------------------------------|----------------------------------------------------------------------------------------------------|---------------------------------------------|----------------------------------------------------------------|----------------------------------------------------------------------------------------------------|-----------------------------------------------------------------------------------------|----------|---|
| *재배지역                                          | 4                                                                                     | 선택                                   | ~                                                                                                | •                                                                                                    | ~                                           |                                                                |                                                                                                    |                                                                                         |          |   |
| *작물명                                           |                                                                                       |                                      | Q                                                                                                | · 2 직접                                                                                                    | 입력                                          |                                                                |                                                                                                    |                                                                                         |          |   |
| 작물정보<br>(작물 "기!<br>부하세요)                       | 파일첨부<br>타" 선택시 반드시                                                                    | 청<br>소 <u>작물</u> 정                   | 보 첨부할 예시파일                                                                                       | 다운로드                                                                                                    |                                             |                                                                | 파일선택                                                                                                    |                                                                                         |          |   |
| *농작물특                                          | 루위                                                                                    | 선택                                   | ~                                                                                                | <ul> <li>기타 선택시 직접 1</li> </ul>                                                                                                    | 입력                                          |                                                                |                                                                                                    |                                                                                         |          |   |
| *발생 병                                          | 해충명                                                                                   |                                      |                                                                                                  | 3 AZ                                                                                                    | 입력                                          |                                                                |                                                                                                    |                                                                                         |          |   |
|                                                |                                                                                       |                                      |                                                                                                  |                                                                                                    |                                             |                                                                |                                                                                                    |                                                                                         |          |   |
|                                                | 듕                                                                                     | 록요청 농약품목                             | B                                                                                                | 유효성                                                                                                    | 영분 함유량                                      | 용도구분                                                           | ≜ ∧                                                                                                    | <del>l용</del> 방법                                                                        | 奉        | 4 |
|                                                |                                                                                       |                                      |                                                                                                  |                                                                                                    |                                             |                                                                |                                                                                                    |                                                                                         |          |   |
|                                                |                                                                                       | Q                                    | 4                                                                                                |                                                                                                    |                                             |                                                                | 신백                                                                                                    | Ť                                                                                       | <br>- ২০ |   |
| •                                              |                                                                                       |                                      |                                                                                                  |                                                                                                    |                                             |                                                                |                                                                                                    | •                                                                                       | _ i      |   |
| 기타사한                                           |                                                                                       |                                      |                                                                                                  |                                                                                                    |                                             |                                                                |                                                                                                    |                                                                                         |          |   |
|                                                |                                                                                       | _                                    |                                                                                                  |                                                                                                    |                                             |                                                                |                                                                                                    |                                                                                         |          |   |
|                                                |                                                                                       | _                                    |                                                                                                  |                                                                                                    |                                             |                                                                |                                                                                                    |                                                                                         |          |   |
|                                                |                                                                                       | _                                    | 6                                                                                                | / 신청                                                                                                    |                                             |                                                                |                                                                                                    |                                                                                         |          |   |
| 농약직                                            | 권시험 수요조                                                                               | 사내역                                  | 6                                                                                                | / 신청                                                                                                    |                                             |                                                                |                                                                                                    | ·'                                                                                      |          |   |
| 농약 직<br>순번                                     | 권 <b>시험 수요조</b><br>신청일자                                                               | 다 내역<br>접수일자                         | 6<br>재배지역                                                                                        | ▲ 신청 시험작물명                                                                                                    | 적용부위                                        | 발생 병해충명                                                        | 농약품                                                                                                    | 목 <del>명 유</del> 효성분                                                                    |          |   |
| <b>농약 직</b><br>순번<br>1                         | 전시험 수요조<br>신청일자<br>2020-11-11                                                         | <b>사 내역</b><br>접수일자                  | 6<br><b></b>                                                                                     | ▲ 신청           시험적물명           김글류(오렌지)                                                                                                    | 적용부위<br>꽃                                   | 발생 병혜충명<br>잎집무늬마름병                                             | - 델티에트린 유티제 - 2                                                                                                    | 5목명·유효성분<br>27                                                                          |          |   |
| <b>농약 직</b><br>순번<br>1<br>2                    | <b>건시험 수요조</b><br>신창일자<br>2020-11-11<br>2020-11-11                                    | 사 내역<br>접수일자                         | 6<br><b>재배지역</b><br>경상력도<br>경상북도                                                                 | <b>시</b> 함작물명<br>김글류(오렌지)<br>김글류(오렌지)                                                                                                    | 적용부위<br>꽃<br>꽃                              | 발생 방예충영<br>요집무늬마름평<br>요집무늬마름평                                  | 농약품           - 별타메트린 유타제 - 2           - 별타메트린 유타제 - 2                                                                                                    | <del>5덕명 유호성분</del><br>27<br>27                                                         |          |   |
| 농약 직       순번       1       2       3          | 전시험 수요조<br>신청일자<br>2020-11-11<br>2020-11-11<br>2020-11-11                             | <mark>사 내역</mark><br>접수일자            | 재배지역           경상북도           경상북도           경상북도                                                | <ul> <li>✓ 신청</li> <li>시험적물명</li> <li>김글류(오렌지)</li> <li>김글류(오렌지)</li> <li>김글류(오렌지)</li> </ul>                                                            | <b>적용부위</b><br>곳<br>곳<br>곳                  | 발생 방해충명<br>앞집무늬마름병<br>앞집무늬마름병<br>앞집무늬마름병                       | 동약품<br>- 델티메트린 유티제 - 2<br>- 델티메트린 유티제 - 2<br>- 델티메트린 유티제 - 2                                                                                                    | 목명·유효성분 <sup>·</sup><br>2.7<br>2.7<br>2.7                                               |          |   |
| 농약 직:       순번       1       2       3       4 | <mark>신치험 수요</mark> 조<br>신청일자<br>2020-11-11<br>2020-11-11<br>2020-11-11<br>2020-11-01 | 자 내역<br>접수일자<br>20201111             | 전하지역           경상북도           경상북도           경상북도           전상북도           전상북도                  | <b>시업작물명</b><br>김글류(오렌지)<br>김글류(오렌지)<br>김글류(오렌지)<br>김글류(오렌지)<br>김글류(오렌지)                                                                                 | <mark>적용부위</mark><br>포<br>포<br>포<br>판리      | 발생 병해충영<br>앞집무늬마음생<br>앞집무늬마음생<br>앞집무늬마음생<br>앞집무늬마음행            | · 별타메트린 유타제-2           · 별타메트린 유타제-2           · 별타메트린 유타제-2           · 필라메트린 유타제-2           · 필라메트린 유타제-2           · 필라메트린 유타제-3           · 필라메트린 유타제-3           · 필라메트린 유타제-3 | 목명·유효성분<br>2.7<br>2.7<br>2.7<br>2.7<br>2.7<br>2.7<br>2.7<br>2.7<br>2.7<br>각<br>이드라이드라지이 |          |   |
| <b>농약 작</b> :<br>순번<br>1<br>2<br>3<br>4        | <b>신시험 수요</b><br>신청일자<br>2020-11-11<br>2020-11-11<br>2020-11-11<br>2020-11-05         | 자 내역<br>접수일자<br>20201111<br>20201110 | 전체비지역           경상북도           경상북도           경상북도           전상북도           전상북도           서울특별시 | <ul> <li>사업적물명</li> <li>김글류(오렌지)</li> <li>김글류(오렌지)</li> <li>김글류(오렌지)</li> <li>김글류(오렌지)</li> <li>김글류(오렌지)</li> <li>고 산추(양상추)</li> <li>과 신류(김글)</li> </ul> | <mark>적용부위</mark><br>포<br>포<br>포<br>판리<br>포 | 발생 병해충명<br>앞집무늬마음병<br>앞집무늬마음병<br>앞집무늬마음병<br>앞집무늬마음평<br>입집무늬마음평 | - 별타메트린 유타제 -:<br>- 별타메트린 유타제 -:<br>- 별타메트린 유타제 -:<br>- 별타메트린 유타제 -:<br>- 필라티클로스트로빈 입<br>- 플라디올스 브로빈 입<br>- 플라디올스 테타제 -:<br>- 플라릴피크사미드말<br>- 텔라메트린 유타제 -:<br>- 트라플릭시스트로인              | 목명 유효성분<br>2.7<br>2.7<br>2.7<br>2.7<br>2.7<br>2.7<br>2.7<br>2.7<br>2.7<br>2.7           |          |   |

- ① 농약직권시험 수요조사 입력 화면입니다. 필수정보는 모두 입력합니다.
- ② 작물 조회 팝업을 호출하여 해당 작물을 선택합니다.
- ③ 병해충 조회 팝업을 호출하여 해당 병해충을 선택합니다.
- ④ 등록요청 농약품목명 조회 팝업을 호출하여 해당 농약품목명을 선택합니다.
- ⑤ 추가: 행을 추가합니다. 삭제: 선택된 행을 삭제합니다.
- ⑥ 신청 버튼을 클릭하여 입력한 농약 직권시험 수요조사를 등록합니다.
- ⑦ 농약 직권시험 수요조사내역 정보입니다. 해당 내역을 클릭하면 수정 페이지로 이동합니다.

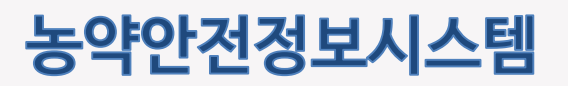

## 3.6 농약직권시험수요조사

농약직권시험수요조사 수정화면과 내역화면입니다.

| 농약 직                                                                                                    | 권시험 수요3                                                                                            | 5사 입력                                |                                                                                                    |                                                                                   |                                                         |                                                                          |                                                                                                    | 7     |   |
|----------------------------------------------------------------------------------------------------|----------------------------------------------------------------------------------------------------|--------------------------------------|----------------------------------------------------------------------------------------------------|-----------------------------------------------------------------------------------|---------------------------------------------------------|--------------------------------------------------------------------------|----------------------------------------------------------------------------------------------------|-------|---|
| *재배지?                                                                                                    | 4                                                                                                  | 경상북도                                 | ~                                                                                                    | 명덕군                                                                               | *                                                       |                                                                          |                                                                                                    | -     |   |
| *작물명                                                                                                    |                                                                                                    | 감귤류(오                                | 렌지) Q                                                                                                    | 2 Ju 48                                                                           | 입력                                                      |                                                                          |                                                                                                    | -     |   |
| 작물정보<br>(작물 "기<br>부하세요                                                                                                    | 파일첨부<br>타" 선택시 반드시<br>)                                                                            | I침<br>sample2.p                      | ng 다운로드<br>보 첨부할 예시파일 !                                                                                                    | 다운로드                                                                              |                                                         |                                                                          | 파일산태                                                                                                    |       |   |
| *농작물                                                                                                    | 부위                                                                                                 | 꿎                                    | ~                                                                                                    | 기타 선택시 직접 일                                                                       | 방역                                                      |                                                                          |                                                                                                    |       |   |
| *발생명                                                                                                    | 해충명                                                                                                | 앞집무늬미                                | 마름병 Q                                                                                                    | <u>3</u> 직접                                                                       | 입력                                                      |                                                                          |                                                                                                    |       |   |
|                                                                                                    |                                                                                                    | 등록요청 농약품목                            | 명                                                                                                    | 유立는                                                                               | 분함유량                                                    | 용도구분                                                                     | 사용방법                                                                                                    |       |   |
| Sie                                                                                                    | 메트린 유탁제                                                                                            | Q                                    | 4                                                                                                    | 2.7                                                                               |                                                         | 상충제                                                                      | 원멕처리                                                                                                    |       |   |
| 4                                                                                                    |                                                                                                    |                                      |                                                                                                    |                                                                                   |                                                         | 1                                                                        | •                                                                                                    |       |   |
| ◀<br>기타사항                                                                                                    |                                                                                                    |                                      |                                                                                                    |                                                                                   |                                                         |                                                                          | •                                                                                                    | -     | L |
| <ul> <li>✓</li> <li>기타사항</li> <li>と약 직:</li> <li>순번</li> </ul>                                                                                                    | 권시험 수요2<br>신청일자                                                                                    | 5.사 내역<br>접수일자                       | 6<br>лиілч                                                                                                    | / সম্ভ                                                                            | 조기화<br>적용부위                                             | 발생성제중망                                                                   | 농역풍목평유효성                                                                                                    |       | į |
| ✓       기타사항       >S약 직       순번       1                                                                                                    | 권시험 수요2<br>신청일자<br>2020 11 11                                                                      | 5사 내역<br>정수일자                        | 6<br>মাধ্যমণ<br>রগ্রহ                                                                                                    | / 저장<br>시험적율명<br>강금ਜ(오렌지)                                                         | <b>* 초기학</b><br>적용부위<br>꽃                               | <b>발생 성례증망</b><br>앞친무너마공생                                                | 농역품목방유효성           · 연타메트린 유탁제 2.1                                                                                                    |       | l |
| ▲<br>기타사향<br>동약 직<br>순번<br>1<br>2                                                                                                    | <mark>신시험 수요2</mark><br>신청일자<br>2020 11 11<br>2020 11 11                                           | 5사 내역<br>평수일자                        | 6<br>মালমণ<br>বঠাৰ্ঘ্য<br>বঠাৰ্ঘ্য                                                                                                    | ▲ 저장<br>시험작당명<br>긴급귀(오렌지)<br>긴급귀(오렌지)                                             | <b>* 초기박</b><br>적용부위<br>곳<br>곳                          | <b>발생 방해충명</b><br>앞전부느며금생<br>앞전부느며금생                                     | 농약품목방유효성           · 영타에트린 유탁제 2.1           · 영타에트린 유탁제 2.1                                                                                                    |       |   |
| <ul> <li>✓</li> <li>기타사항</li> <li>ブ타사항</li> <li>소반</li> <li>1</li> <li>2</li> <li>3</li> <li>4</li> </ul>                                                                                                    | <mark>신성일자</mark><br>2020 11 11<br>2020 11 11<br>2020 11 11<br>2020 11 10                          | 도사 내역<br>평수일자<br>20201111            | अष्यप्रभ           २४४वट           २४४वट           २४४वट           २४४वट           २४४वट           २४४वट           २४४वट           २४४वट                                                                                                    | ✓ <b>저장</b><br>시험작당명<br>긴급ਜ(오렌지)<br>긴급ਜ(오렌지)<br>긴급ਜ(오렌지)<br>필구상추(양상주)             | <b>* 초기박</b><br>적용부위<br>곳<br>곳<br>관                     | <b>발생 방책송</b> 경<br>요친무늬마음생<br>앞친무늬마음생<br>앞친무늬마음생<br>앞친무늬마음생              | 농약품목방유효성(<br>- 생티에트린 유탁제 2.1<br>- 생티에트린 유탁제 2.1<br>- 생티에트린 유탁제 2.1<br>- 편티에트린 유탁제 2.1<br>- 파라플로스트로빈 임상수해제<br>- 플라디옥소날 영상수해제 20.0<br>- 생티에트린 유탁제 2.1<br>- 플로필피국사미드 말리하이드라자                                                                                                    |       |   |
| <ul> <li></li> <li></li> <li>&lt;</li></ul> | <mark>전시험 수요3</mark><br>선황원자<br>2020 11 11<br>2020 11 11<br>2020 11 11<br>2020 11 09<br>2020 11 05 | 5사내역<br>점수원자<br>20201111<br>20201110 | বিগ্রহ           বিগ্রহ           বিগ্রহ           বিগ্রহ           বিগ্রহ           বিগ্রহ           বিগ্রহ           বিগ্রহ           বিগ্রহ           বিগ্রহ           বিগ্রহ           বিগ্রহ           বিগ্রহ           বিগ্রহ           বিগ্রহ           বিগ্রহ           বিগ্রহ | 시험작원명<br>신권해오면지<br>건권해오면지<br>건권해오면지<br>건권해오면지<br>성권하(양성하)<br>평구성하(양성하)<br>파산해(양권) | <b>* 2)वि</b><br>स्रि <b>स्प्रि</b><br>स्र<br>स्र<br>स् | 보생 성해충명<br>앞성 부대하금명<br>앞진무니마금명<br>앞진무니마금명<br>앞진무니마금명<br>인진무니마금명<br>이식누락명 | 농약품목망유효성           · 텐티에트린 유탁제 - 2.1           · 텐티에트린 유탁제 - 2.1           · 텐티에트린 유탁제 - 2.1           · 텐티에트린 유탁제 - 2.1           · 프린티에트린 유탁제 - 2.1           · 프린티에트린 유탁제 - 2.1           · 프린티에트린 유탁제 - 2.1           · 프린티에트린 유탁제 - 2.1           · 프린티에르린 유탁제 - 2.1           · 프린티에르슈스트로빈 영상수회제 - 트리플레스스트로빈 영상수회제 - 2.1 | т<br> |   |

- ① 농약직권시험 수요조사 수정 화면입니다. 필수정보는 모두 입력합니다.
- ② 작물 조회 팝업을 호출하여 해당 작물을 선택합니다.
- ③ 병해충 조회 팝업을 호출하여 해당 병해충을 선택합니다.
- ④ 등록요청 농약품목명 조회 팝업을 호출하여 해당 농약품목명을 선택합니다.
- ⑤ 추가: 행을 추가합니다. 삭제: 선택된 행을 삭제합니다.
- ⑥ 저장 버튼을 클릭하여 수정한 농약 직권시험 수요조사를 저장합니다.
- ⑦ 농약 직권시험 수요조사내역 정보입니다. 해당 내역을 클릭하면 수정 페이지로 이동합니다.

## 농약안전정보시스템 판매업체 메뉴얼(2020년 개정판)

- **발행일** 2020년 12월
- 발행처 농촌진흥청
- 주 소 (54875) 전북 전주시 덕진구 농생명로 300
- 전 화 (063) 238-0832, 0840
- e-메일 psis@korea.kr
- http://psis.rda.go.kr